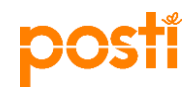

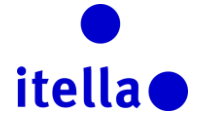

# Posti Group resursu sagādes portāls — piegādātāju pamācība

Šo pamācību izstrādāja Posti Group (jeb "Posti"), lai sniegtu jums nepieciešamo informāciju par reģistrācijas procesu.

Reģistrācija Posti Group resursu sagādes portālā tiek veikta ar mērķi identificēt jūsu organizāciju kā potenciālo uzņēmuma Posti piegādātāju. Posti neapņemas nodrošināt jūsu uzņēmumam nekādus darījumus.

#### KAS IR POSTI RESURSU SAGĀDES PORTĀLS?

Posti Group resursu sagādes portāls ir tiešsaistes rīks, ko Posti izmanto, lai veiktu stratēģiskās resursu sagādes darbības, tostarp tālāk nosauktās darbības.

- Informācijas pieprasīšana (RFI)
- Piedāvājumu pieprasīšana (RFP)
- Izsoles
- Kontaktpersonu pārvaldība
- Rezultātu pārvaldība

#### Šis portāls ir bezmaksas, un piegādātājiem tas ir viegli lietojams.

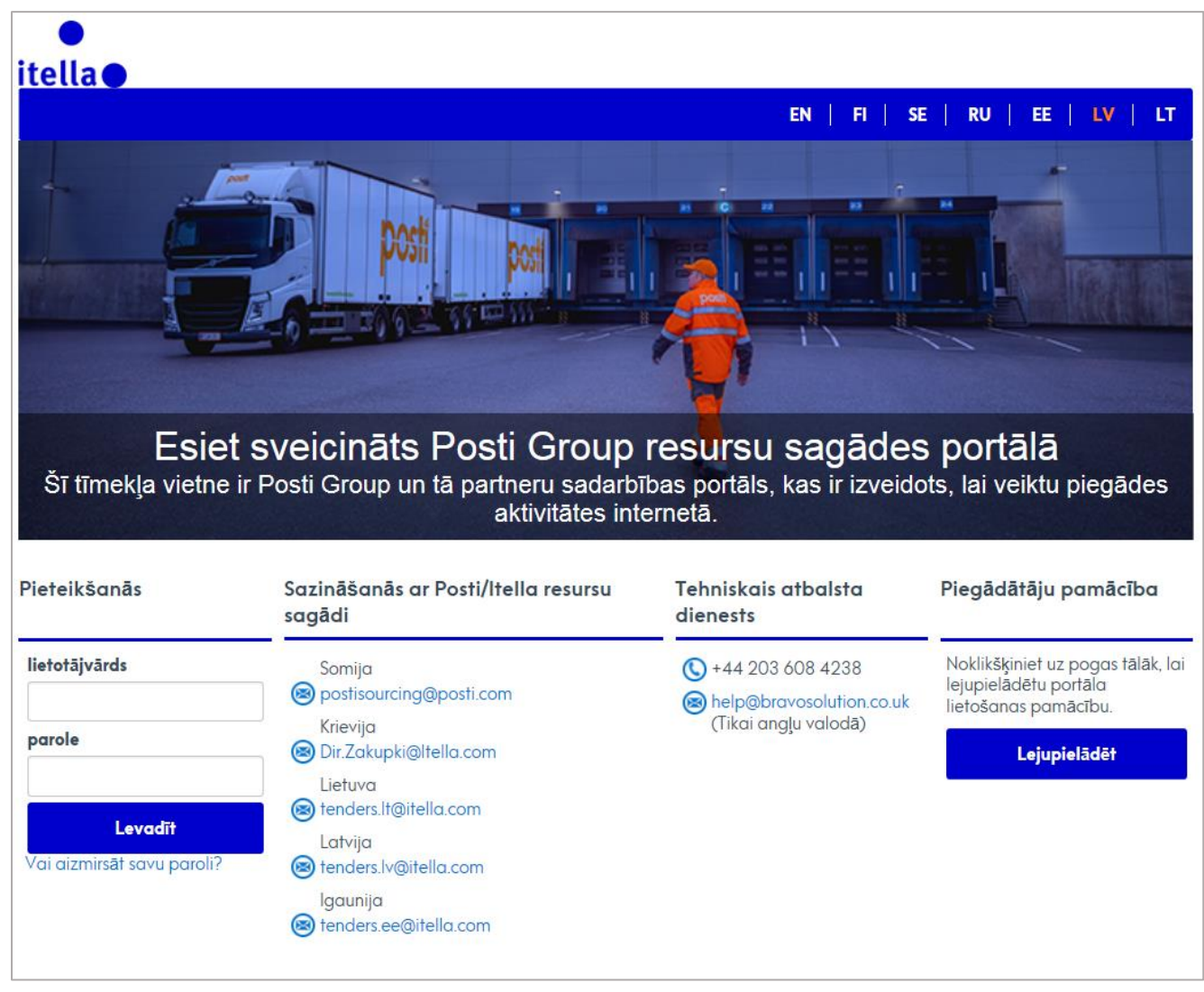

1. attēls. Esiet sveicināts Posti Group resursu sagādes portālā

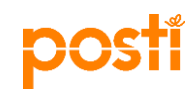

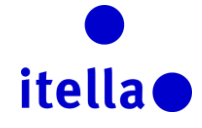

#### SATURS

| Kas ir Posti RESURSU SAGĀDES portāls?            | 1  |
|--------------------------------------------------|----|
| Reģistrācija portālā                             | 2  |
| Portāla lietotāja līgums                         | 3  |
| Piegādātāja reģistrācijas veidlapa               | 3  |
| Piegādātāju reģistrācijas pamatprofila jautājumi | 6  |
| Piegādātāja profils: uzņēmuma profils            | 10 |
| piegādātāja profils: informācijas panelis        | 11 |
| Piegādātāja profils: lietotāju pārvaldība        | 13 |
| Reaģēšana uz RFI vai RFP                         | 16 |
| DALĪBA IZSOLĒ                                    | 20 |
| Līgumu skatīšana un apstiprināšana               | 23 |
| Vai nepieciešama palīdzība?                      | 23 |

#### REĢISTRĀCIJA PORTĀLĀ

Posti Group resursu sagādes portālā var reģistrēties divējādi:

 a) Posti resursu sagādes nodaļa sāks reģistrācijas procesu jūsu uzņēmumam; Posti pievienos noteiktu informāciju jūsu uzņēmuma profilam, un jums būs jāturpina reģistrācijas process, aizpildot atlikušos laukus.

**1. piezīme.** Kad Posti resursu sagādes nodaļa sāk jūsu uzņēmuma reģistrāciju, jūs saņemat lietotājvārdu un paroli (atsevišķos e-pasta ziņojumos) uz e-pasta adresi, ko norādījāt reģistrācijas procesam.

**2. piezīme.** Lai arī Posti resursu sagādes nodaļa jau ir aizpildījusi dažus informācijas laukus, par šo datu precizitāti esat atbildīgs jūs. Lūdzu, izskatiet aizpildītos laukus, labojiet informāciju, kur tas nepieciešams, un iezīmējiet jebkādu nepareizu informāciju, lai Posti varētu ņemt vērā šos labojumus nākotnē. Nosūtiet uz Posti e-pasta ziņojumu, kas satur visu informāciju par nepieciešamajām izmaiņām, kā arī papildinošos dokumentus.

 b) Varat reģistrēties Posti Group resursu sagādes portālā, izmantojot reģistrācijas saiti, kuru jums nosūtīja Posti resursu sagādes kontaktpersona. Šādā gadījumā Posti resursu sagādes nodaļa neaizpildīs nekādu informāciju par jūsu uzņēmumu.

Portāls ir pieejams angļu, somu, zviedru un krievu valodā. Varat iestatīt savu valodu un laika joslu savā lietotāja profilā.

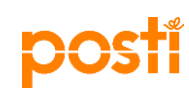

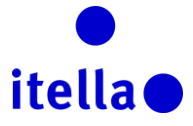

# PORTĀLA LIETOTĀJA LĪGUMS

Tiklīdz būsit atlasījis vēlamo portāla valodu, jums tiks parādīts **Portāla lietotāja līgums**. Lūdzu, uzmanīgi izlasiet šo dokumentu un akceptējiet vai noraidiet to.

Lai turpinātu reģistrācijas procesu, **jums jāpiekrīt portāla lietotāja līgumam**, atzīmējot pogu "Accept" (Pienemt) un noklikšķinot uz pogas "Confirm" (Apstiprināt), kā parādīts 2. attēlā tālāk (1. un 2. izcēlums).

Piezīme. Ja vēlaties lejupielādēt PDF failu, varat to izdarīt ekrāna augšējā labajā stūrī (sk. 3. izcēlumu 2. attēlā tālāk).

Nodrošiniet arī, ka jums reģistrācijas procesa laikā ir labs interneta savienojums, jo savienojuma zuduma gadījumā visa informācija būs jāievada vēlreiz.

| Aizvērt                                                                                                    | lobe PDF                         |
|----------------------------------------------------------------------------------------------------|----------------------------------|
| etotāja līgums                                                                                                    |                                  |
| LIETOTĀJA LĪGUMS                                                                                                    |                                  |
| . levads<br>1. Šis Pasta (Pircējs) un piegādātāja savstarpējais lietotāja līgums attiecas uz piegādātāja Posti Group Sourcing Portal sistēmu (Sistēma) un lietotāja tiesībām izmantot Sistēmu situācijā, kad piegādātāja atbild uz Pircēja uzaicinājumu piedalīties Pircēja iepir<br>rocedūrā. Visiem iepirkumiem piemēro atsevišķus līgumus.<br>2. Ja piegādātāja-lietotājs piesakās Sistēmā ar piegādātājā lietotājvārdu un paroli, lietotāja piekrīt piegādātāja lietotāja līgumam, un viņa pienākums ir to ievērot.                                                                                                    | kuma                             |
| Sistima  1. Sistema piedāvā BravoSoluton, un Pircējs rabidīgs par tās darību. 2. Visas Stefmas intekkulā īpašuma tiesības, tostarp visi patenti, izgatavdāja tiesības, datubāzes tiesības, dizina risinājumu tiesības, preču zīmes, tīkla identifikatoru nosaukumi, zinātība, lietderīgie modeļu un modeļu tiesības neatkarīgi no tā, vai tie ir re Itos var reģistrēt, vai arī, jai repieciešams, šādām tiesībām piemērojam pieder Pircējam. Viss publiskajā iepirkumā ietvertais materiāls, kas tiks publicēts, izmantojot Sistēmu, saglabājas Pircēja īpašumā un nevar tikt izmantots citiem nolūkiem, izņemot konkrētā li<br>jadzības. 4. Pircējs patur tiesības piedratukt pieejamībus Sistēmai unviai apturēt unviai neļaut tās izmantošanu jekkvā laikā bez pienākuma attidzināt zaudējumus, paziņojot par to Sistēma. 5. Pircējs piedakā sistem bez ipiekāša ataliem vai saitēm, kas virza lietotāju-piegādātāju uz tādiem ārējiem avotiem, kas nav Pircēja apzināti kontrolējami. 1. Pircējs sakarā ar sīm lietošanas tiesībām bez maksas piedāv piegādātājam Sistēmas piegādātāja-izmantotāja izmantošanas tiesības, lai piegādātājs var atbildēt uz uzaicinājumu, kas attiecās uz dalību iepirkuma procedūru. 2. Piegādātājs var izmantol Sistēm ukai atbildē uz uzaicinājumu, kas attiecās uz dalību iepirkuma procedūru šājā lietotāja līgumā iekļauto un citu Sistēmā noteikumu ietvaros. Pircējs var aizliegt piegādātājam un/vai vienam vai vairākiem piegādātāja 3. Neskarot Pircēja jekkuras citas tiesības, Pircēja pakura tiesības, Pircēja piekuras tiesības, Pircēja piekās at tiesības, Pircēja piekūdā piegādātājam un/vai vienam vai vairākiem piegādātāja " | ģistrēti, va<br>epirkuma<br>iem- |
| Vai Jūs pieņemat Posti Group sagādes portāla līgumu?                                                                                                    |                                  |

2. attēls. Portāla lietotāja līgums

#### PIEGĀDĀTĀJA REĢISTRĀCIJAS VEIDLAPA

Nākamajā lapā tiek parādīta piegādātāja reģistrācijas veidlapa. Šī veidlapa ir sadalīta divās galvenajās daļās: "Organisation details" (Organizācijas informācija ) un "User details" (Lietotāja informācija).

Pirmā sadaļa "Supplier details" (Piegādātāja dati) ir paredzēta informācijas apkopošanai par jūsu uzņēmumu, un jums ir jāaizpilda šie lauki.

1. piezīme. Visi lauki ar sarkanu zvaigznīti (\*) ir obligāti jāaizpilda.

Kad dati ir iesniegti, ar sarkanajiem taisnstūriem apzīmētie lauki 3. attēlā tālāk vairs nav pieejami labošanai. Ja rodas nepieciešamība veikt izmaiņu, sazinieties ar savu kontaktpersonu Posti resursu sagādes nodaļā.

**2. piezīme.** Kad pieprasīsit savu datu izmaiņas, jums, iespējams, nāksies uzrādīt atbilstošus apliecinājuma dokumentus (piem., vēstuli ar bankas logotipu, kas apstiprina bankas informācijas maiņu).

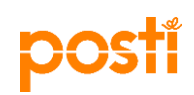

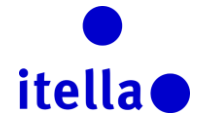

| 1 |          |       |         |       |
|---|----------|-------|---------|-------|
| - | Organizā | cijas | informa | icija |

| Piegādātāja nosaukums                                                                                 | Supplier Delta                                                                                                    |
|----------------------------------------------------------------------------------------------------|----------------------------------------------------------------------------------------------------|
| Valsts                                                                                                | LATVIA                                                                                                    |
| Adrese                                                                                                | Ciedri                                                                                                    |
| <ul> <li>Pilsēta</li> </ul>                                                                           | Liepaja                                                                                                    |
| Pasta kods                                                                                            | LV-2123                                                                                                    |
| Uzņēmuma reģistrācijas numurs                                                                         | LV12345678901                                                                                                    |
| PVN maksātāja numurs (ar valsts koda prefiksu) (ja nav piemēr<br>ojams, ievadiet 0)                   | 0                                                                                                    |
| Tīmekļa vietne                                                                                        | www.supplierdelta.com                                                                                             |
|                                                                                                    |                                                                                                    |
| IBAN                                                                                                  | LV80 LCDEL 0000 4351 9500 1                                                                                       |
| IBAN<br>Bankas konts                                                                                  | LV80 LCDEL 0000 4351 9500 1<br>123444                                                                             |
| IBAN<br>Bankas konts<br>Bankas nosaukums                                                              | LV80 LCDEL 0000 4351 9500 1<br>123444<br>LATVIAN CENTRAL DEPOSITORY THE                                           |
| IBAN<br>Bankas konts<br>Bankas nosaukums<br>SWIFT/BIC                                                 | LV80 LCDEL 0000 4351 9500 1<br>123444<br>LATVIAN CENTRAL DEPOSITORY THE<br>LCDELV22XXX                            |
| IBAN<br>Bankas konts<br>Bankas nosaukums<br>SWIFT/BIC<br>Bankas/rēķina valūta                         | LV80 LCDEL 0000 4351 9500 1         123444         LATVIAN CENTRAL DEPOSITORY THE         LCDELV22XXX         EUR |
| IBAN<br>Bankas konts<br>Bankas nosaukums<br>SWIFT/BIC<br>Bankas/rēķina valūta<br>Papildu bankas konti | LV80 LCDEL 0000 4351 9500 1<br>123444<br>LATVIAN CENTRAL DEPOSITORY THE<br>LCDELV22XXX<br>EUR                     |

3. attēls. Piegādātāja reģistrācijas veidlapa — piegādātāja dati

Otra šīs reģistrācijas formas sadaļa ir paredzēta informācijas iegūšanai par uzņēmuma lietotāju vai lietotājiem, kas izmantos portālu.

| POSTI                                                                                                    | itella                                                                    |
|----------------------------------------------------------------------------------------------------|---------------------------------------------------------------------------|
| Lietotāja informācija                                                                                                    |                                                                           |
| Vārds                                                                                                    | Alfa                                                                      |
| Uzvārds                                                                                                    | Delta                                                                     |
| Izveidot lietotājvārdu (lūdzu, neaizmirstiet to izdarīt)                                                                                                    | deita                                                                     |
|                                                                                                    |                                                                           |
| E-pasta adrese<br>SVARĪGA INFORMĀCIJA: Šī e-pasta adrese tiks izmantota, la<br>i piekļūtu vietnei, kā arī jebkādai saziņai. Pārliecinieties, ka a<br>drese ir ievadīta pareizi. Lai atdalītu vairākas adreses, izmant<br>ojiet ; (semikolu). | alfa@delta.com                                                            |
| Tālruņa numurs (lūdzu, ievadiet šo informāciju pareizi. Tālruņa<br>numuram ir jāsākas ar "+", kam seko valsts kods un pēc tam<br>— tālruņa numurs bez pirmās nulles)                                                                         | +371 6 7815 900                                                           |
| Vēlamā valoda sistēmas interfeisa lietošanai                                                                                                    | Latviski 🗸                                                                |
| Laika josla                                                                                                    | (GMT + 2:00) EET(Eastern Europe Time), Helsinki, Athens, Sofia, Bucharest |
| Loma uzņēmumā                                                                                                    | Projekta pārvaldnieks                                                     |

4.a attēls. Piegādātāja reģistrācijas veidlapa — lietotāja dati

Ja jūsu uzņēmums darbojas Latvijas laika joslā, nolaižamajā sarakstā izvēlieties "(GMT+2:00)EET(Eastern European Time)".

| Lietotāja informācija                                                                                                    |                                                                                                    |
|----------------------------------------------------------------------------------------------------|----------------------------------------------------------------------------------------------------|
| * Vārds                                                                                                    | Alfa                                                                                                    |
| * Uzvārds                                                                                                    | Delta                                                                                                    |
| ★ Izveidot lietotājvārdu (lūdzu, neaizmirstiet to izdarīt)<br>(atcerieties savu lietotājvārdu)                                                                                                    | delta                                                                                                    |
| ★ E-pasta adrese                                                                                                    | a radu@bravesalutian.com                                                                                                    |
| SVARĪGA INFORMĀCIJA: Šī e-pasta adrese tiks izmantota, la<br>i piekļūtu vietnei, kā arī jebkādai saziņai. Pārliecinieties, ka a<br>drese ir ievadīta pareizi. Lai atdalītu vairākas adreses, izmant<br>ojiet ; (semikolu). |                                                                                                    |
| <ul> <li>Tālruņa numurs (lūdzu, ievadiet šo informāciju pareizi. Tālruņa<br/>numuram ir jāsākas ar "+", kam seko valsts kods un pēc tam<br/>— tālruņa numurs bez pirmās nulles)</li> </ul>                                 | (GMT + 2:00) Amman<br>(GMT + 2:00) Cairo<br>(GMT + 2:00) Central Africa Time Harare, Pretoria<br>(GMT + 2:00) EET(Eastern Europe Time), Helsinki, Athens, Sofia, Bucharest                                             |
| ★ Vēlamā valoda sistēmas interfeisa lietošanai                                                                                                    | (GMT + 2:00) Jerusalem<br>(GMT + 2:00) Kaliningrad<br>(GMT + 2:00) South Africa Time Johannesburg                                                                                                    |
| * Laika josla                                                                                                    | (GMT + 3:00) Baghdad<br>(GMT + 3:00) Eastern Africa Time, Nairobi<br>(GMT + 3:00) Kuwait, Riyadh, Doha, Manama                                                                                                    |
| Loma uzņēmumā                                                                                                    | (GMT + 3:00) Moscow, Št. Petersburg, Volgograd<br>(GMT + 3:30) Tehran<br>(GMT + 4:00) Abu Dhabi, Dubai, Muscat<br>(GMT + 4:00) Baku<br>(GMT + 4:00) La Réunion<br>(GMT + 4:30) Kabul<br>(GMT + 6:00) Islamabad Karashi |
| AUTORTIESĪBAS 20002016. — "BRAVOSOLUTION" ~                                                                                                    | (GMT + 5:00) Yekaterinburg, Katachi<br>(GMT + 5:00) Yekaterinburg, Ekaterinburg<br>(GMT + 5:30) IST (Indian Standard Time), Kolkata, Mumbai, Chennai, New Delhi<br>(GMT + 5:45) Kathmandu<br>(GMT + 5:45) Kathmandu    |

4.b attēls. Piegādātāju reģistrācijas veidlapa — laika joslas izvēle

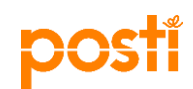

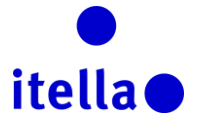

Kad esat drošs, ka visi lauki ir precīzi aizpildīti, ekrāna augšējā labajā stūrī noklikšķiniet uz pogas "Saglabāt un turpināt" (Save and continue), kas ir iezīmēta tālāk redzamajā ekrānuzņēmumā:

Reģistrācijas dati

Organizācijas informācija

5. attēls. Piegādātāja reģistrācija — ierakstu saglabāšana

#### PIEGĀDĀTĀJU REĢISTRĀCIJAS PAMATPROFILA JAUTĀJUMI

Tālāk ir redzama lapa "Basic Profile Form: Registration" (Pamatprofila veidlapa: reģistrācija), kurā ir jautājumu saraksts, uz kuriem jāatbild, lai informētu Posti resursu sagādes nodaļu par savu uzņēmumu.

Tāpat kā iepriekš noteikti aizpildiet visus laukus, kas atzīmēti ar sarkanu zvaigznīti. Kad esat pabeidzis, noklikšķiniet uz "Saglabāt un turpināt" (Save & Continue), lai pārietu pie nākamās reģistrācijas procesa darbības.

| <ul> <li>Pamatprofila</li> <li>Reģistrācija</li> </ul> | a veidlapa : Registration                                                                                                    |                              |
|--------------------------------------------------------|----------------------------------------------------------------------------------------------------|------------------------------|
| Quality and enviro                                     | nment                                                                                                    | Saglabāt un turpināt XAtcelt |
| Kvalitäte un vide                                      | ✤ Vai jūsu uzņēmumā ir kvalitātes vadības sistēma?                                                                           | Jā - ISO 9001 serifikāts     |
| Kvalitāte un vide                                      | ★ Vai jums ir Vides pārvaldības sistēma?                                                                                     | Jā - ISO 14001 sertifikāts   |
| Kvalitäte un vide                                      | ★ Val Jüs nosakāt kvalitātes / vides / ētikas prasības saviem piegādātajiem?                                                 | Ja 🔽                         |
| Audit                                                  |                                                                                                    |                              |
| Revīzija                                               | Vai cili klienti vai valsts iestādes ir veikušas jebkādas kvalitātes, ētikas vai juridiska rakstura pārbaudes Jūsu uzņēmumā? | Ja 🗸                         |
| Business                                               |                                                                                                    |                              |
| Bizness                                                | Kāds ir Jūsu uzņēmuma apgrozījums?                                                                                           | Mazak ka 100k€ ✓             |

6. attēls. Pamatprofila veidlapa: atbilžu sniegšana uz galvenajiem jautājumiem

Piezīme. Visi ar sarkanu zvaigznīti (\*) apzīmētie lauki ir obligāti jāaizpilda.

Ņemot vērā jūsu iepriekšējās atbildes uz jautājumiem, kas redzami 6. attēlā, tiks ģenerēti vairāki papildjautājumi, uz kuriem arī būs jāatbild.

| <ul> <li>Pamatprofila veid<br/>Reģistrācija</li> </ul> | lapa : Quality (ISO)                                           |                                           |         |                        |
|--------------------------------------------------------|----------------------------------------------------------------|-------------------------------------------|---------|------------------------|
| Quality and environment_<br>Quality and environment_a  | a                                                              |                                           | Saglabā | t un turpinăt 🗙 Atcelt |
| Kvalitāte un vide                                      | ◆ Ja "JĀ" – ISO 9001 sertifikāts: Sertifikāta reģistrācijas Nr | 0784625215 C<br>Pieejemas rakstzīmes 1990 | ×       |                        |
| Kvalitāte un vide                                      | ★ Ja "JÅ" – ISO 9001 sertifikāts; ieviešanas/īstenošanas gads  | 20xx C                                    | >       |                        |

7. attēls. Pamatprofila veidlapa: papildjautājumi

Lūdzu, atbildiet uz visiem jautājumiem, kas atzīmēti ar sarkanu zvaigznīti (\*), un noklikšķiniet uz pogas "Save & Continue" (Saglabāt un turpināt). Pēc tam pagaidiet, līdz sistēma parāda ziņojumu, kas apstiprina reģistrācijas procesa pabeigšanu (sk. 8. attēlu tālāk).

| Reģistrācijas apstiprināj                  | jums                                                            |
|--------------------------------------------|-----------------------------------------------------------------|
| Reģistrācijas process ir pabeigts. Jūsu l  | konts ir aktivizēts, un par to ir nosūtīts apstprinošs e-pasts. |
| Lai piekļūtu platformai, piesakieties ar s | aavu lietotājvārdu un paroli.                                   |

8. attēls. Pamatprofila veidlapa: reģistrācijas apstiprinājums

# posti

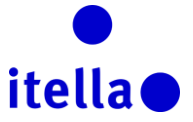

Ja nebūsit aizpildījis visus obligātos laukus un atbildējis uz visiem jautājumiem, jūsu konts netiks aktivizēts. Sistēma parādīs kļūdas ziņojumu, iezīmējot obligātos laukus, kurus reģistrācijas laikā atstājāt tukšus.

| Reģistrācijas dati                                                                                       |                              |                                                       |
|----------------------------------------------------------------------------------------------------|------------------------------|-------------------------------------------------------|
| Organizācijas informācija                                                                                |                              |                                                       |
| * Piegādātāja nosaukums                                                                                  | Supplier Delta               |                                                       |
| * Valsts                                                                                                 | LATVIA                       | ~                                                     |
| * Adrese                                                                                                 | Ciedri                       | Message from webpage                                  |
| * Pilsēta                                                                                                | Liepaja                      | Pieprasījums ir ģenerējis šādu kļūdu:                 |
| * Pasta kods                                                                                             | LV-2123                      | - Trūkst obligātā lauka Uzņēmuma reģistrācijas numurs |
| * Uzņēmuma reģistrācijas numurs                                                                          |                              |                                                       |
| <ul> <li>PVN maksātāja numurs (ar valsts koda prefiksu) (ja nav piemēr<br/>ojams, ievadiet 0)</li> </ul> | 0                            | ОК                                                    |
| Tīmekļa vietne                                                                                           | www.supplierdelta.com        |                                                       |
| IBAN                                                                                                    | LV80 LCDEL 0000 4351 9500 1  |                                                       |
| Bankas konts                                                                                             | 123444                       |                                                       |
| Bankas nosaukums                                                                                         | LATVIAN CENTRAL DEPOSITORY 1 | THE                                                   |
| SWIFT/BIC                                                                                                | LCDELV22XXX                  |                                                       |
| Bankas/rēķina valūta                                                                                     | EUR                          |                                                       |
| Papildu bankas konti                                                                                     |                              |                                                       |

9.a attēls. Trūkstošie obligātie lauki

Ja pēc noklikšķināšanas uz pogas "Save" (Saglabāt) netiek parādīts kļūdas ziņojums, tiek ģenerēts tālāk redzamais ziņojums. Jums būs jānoklikšķina uz "Close Window" (Aizvērt logu), un tiks parādīts tālāk redzamais ekrāns.

| Reģistrācijas apstiprinājums                                                                                                    |                |
|----------------------------------------------------------------------------------------------------|----------------|
|                                                                                                    | × Aizvērt logu |
| Reģistrācijas process ir pabeigts. Jūsu konts ir aktīvizēts, un par to ir nosūfits apstiprinošs e-pasts.<br>Žai piekļūtu platformai, piesakieties ar savu lietotājvārdu un paroli. |                |

9.b attēls. Sekmīgas reģistrācijas apstiprinājums

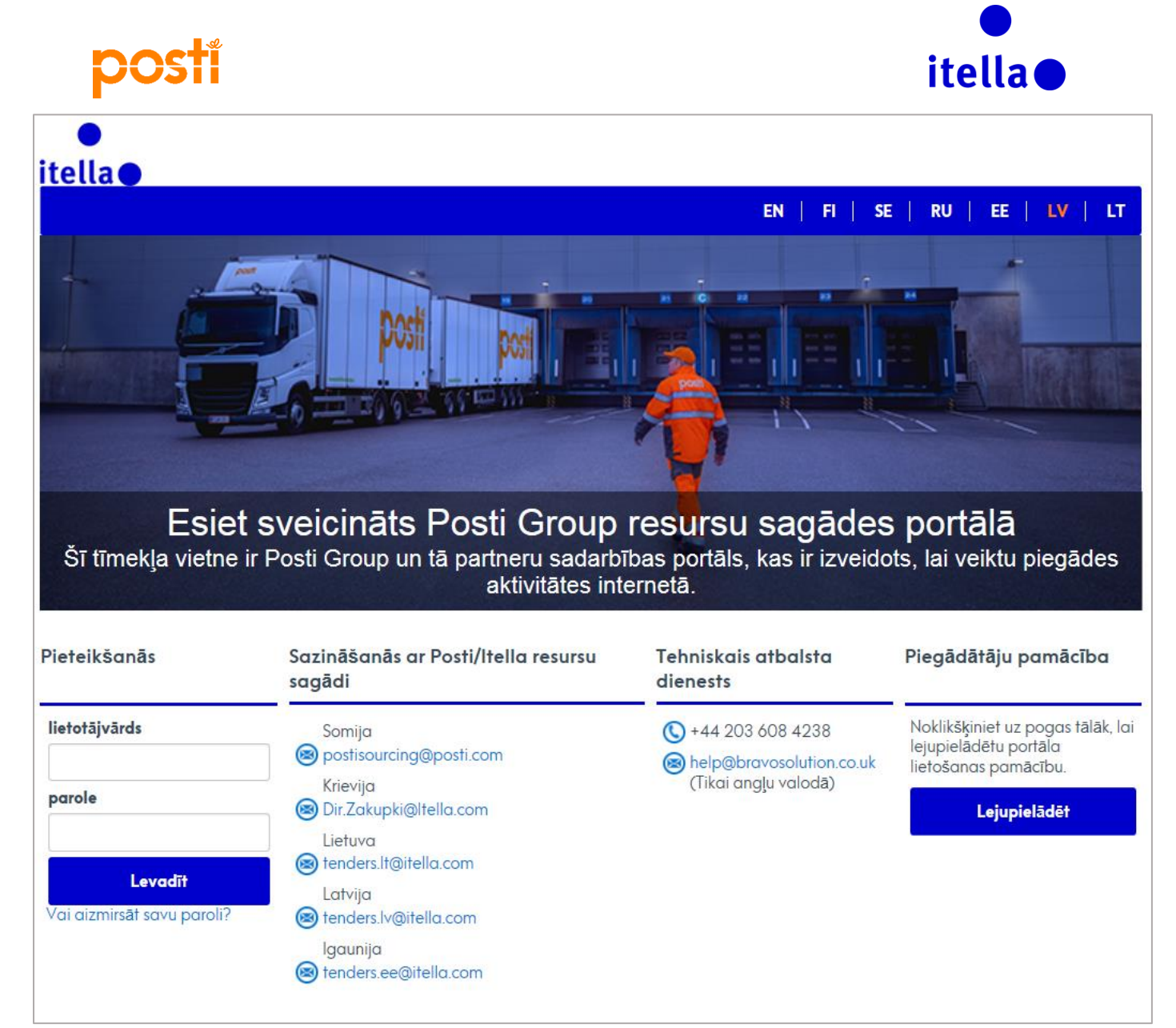

10. attēls. Piegādātāja pieteikšanās lapa: lietotājvārds un parole

Šis ekrāns ir portāla pieteikšanās lapa, kuru turpmāk izmantosit, lai piekļūtu portālam.

Tagad pārbaudiet e-pastu (kuru norādījāt, reģistrējot savu uzņēmumu) un piesakieties sistēmā, norādot sevis izvēlēto lietotājvārdu laukā **Username** (Lietotājvārds) un ievadot paroli laukā **Password** (Parole). Parole tika nosūtīta atsevišķā e-pasta ziņojumā uz šo pašu e-pasta adresi, un to automātiski ģenerē sistēma.

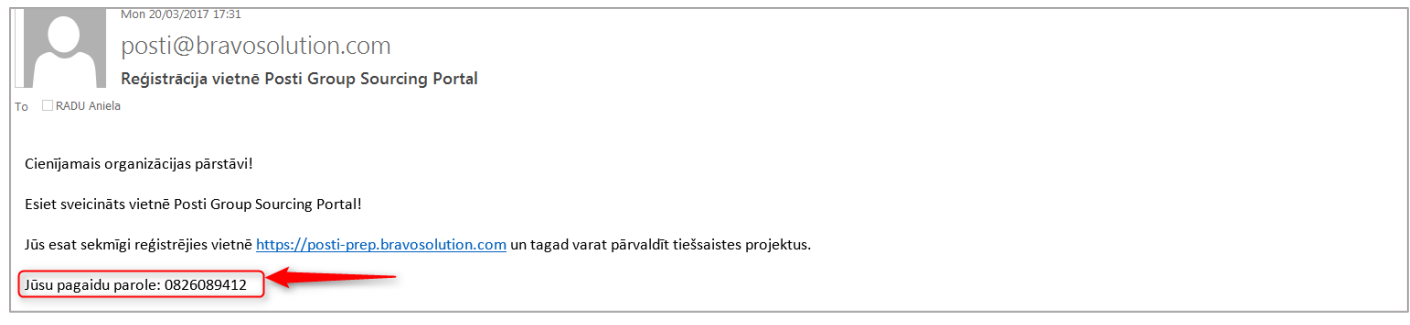

11. attēls. E-pasta paziņojums — portāla parole

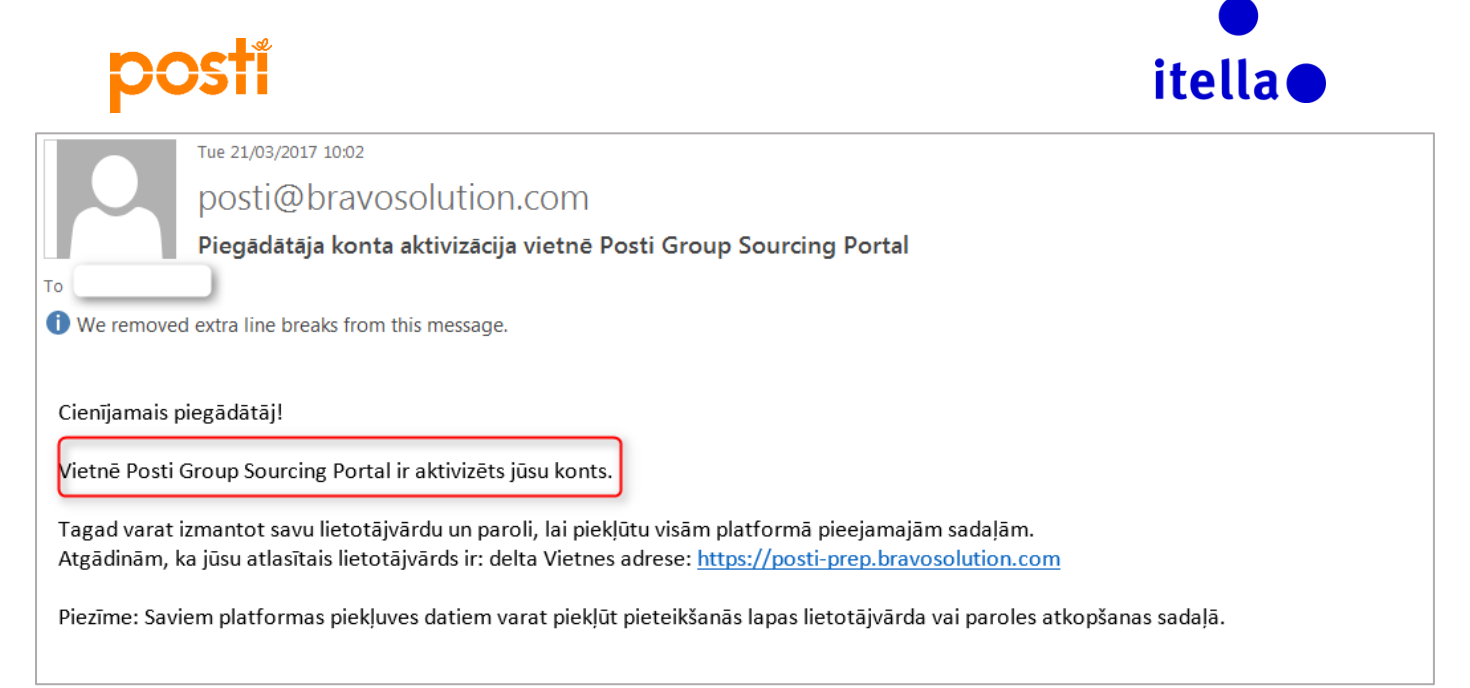

12. attēls. E-pasta paziņojums — konta aktivizēšana

Kad pirmoreiz pieteiksities, jums vēlreiz nāksies akceptēt portāla lietotāja līgumu, un pēc tam jums tiks lūgts **mainīt paroli drošības apsvērumu dēļ**. Izpildiet norādījumus, kas iezīmēti tālāk redzamajā ekrānattēlā.

| olē jābūt visma                                         |                                                                                              |                                                                                          |                                                                                                    |                                                                                                    |                                                                                                    |
|---------------------------------------------------------|----------------------------------------------------------------------------------------------|------------------------------------------------------------------------------------------|----------------------------------------------------------------------------------------------------|----------------------------------------------------------------------------------------------------|----------------------------------------------------------------------------------------------------|
| olei un pieteikš<br>najai parolei ir<br>olē jābūt gan b | iz 8 rakstzīmēm.<br>anās lietotājvārdam j<br>jāatšķiras no iepriekš<br>urtiem, gan cipariem. | ābūt atšķirīgiem.<br>ējās(-ām) 10 parole                                                 | es(-ēm).                                                                                                    |                                                                                                    |                                                                                                    |
| arole                                                   | 7                                                                                            |                                                                                          |                                                                                                    |                                                                                                    |                                                                                                    |
| iot paroli                                              |                                                                                              |                                                                                          |                                                                                                    |                                                                                                    |                                                                                                    |
| iet paroli                                              |                                                                                              |                                                                                          |                                                                                                    |                                                                                                    |                                                                                                    |
|                                                         |                                                                                              |                                                                                          |                                                                                                    |                                                                                                    | lesniegt                                                                                                    |
|                                                         | najai parolei ir<br>olē jābūt gan b<br>arole<br>iet paroli                                   | najai parolei ir jāatšķiras no iepriekš<br>olē jābūt gan burtiem, gan cipariem.<br>arole | najai parolei ir jāatšķiras no iepriekšējās(-ām) 10 parole<br>olē jābūt gan burtiem, gan cipariem.<br>arole | najai parolei ir jāatšķiras no iepriekšējās(-ām) 10 paroles(-ēm).<br>olē jābūt gan burtiem, gan cipariem.<br>arole<br>iet paroli | najai parolei ir jāatšķiras no iepriekšējās(-ām) 10 paroles(-ēm).<br>olē jābūt gan burtiem, gan cipariem.<br>arole<br>iet paroli |

13. attēls. Paroles maiņa

Ievadiet jauno paroli un noklikšķiniet uz "Submit" (Iesniegt). Pēc tam tiks atvērta lapa "Supplier Navigation" (Piegādātāju navigācija).

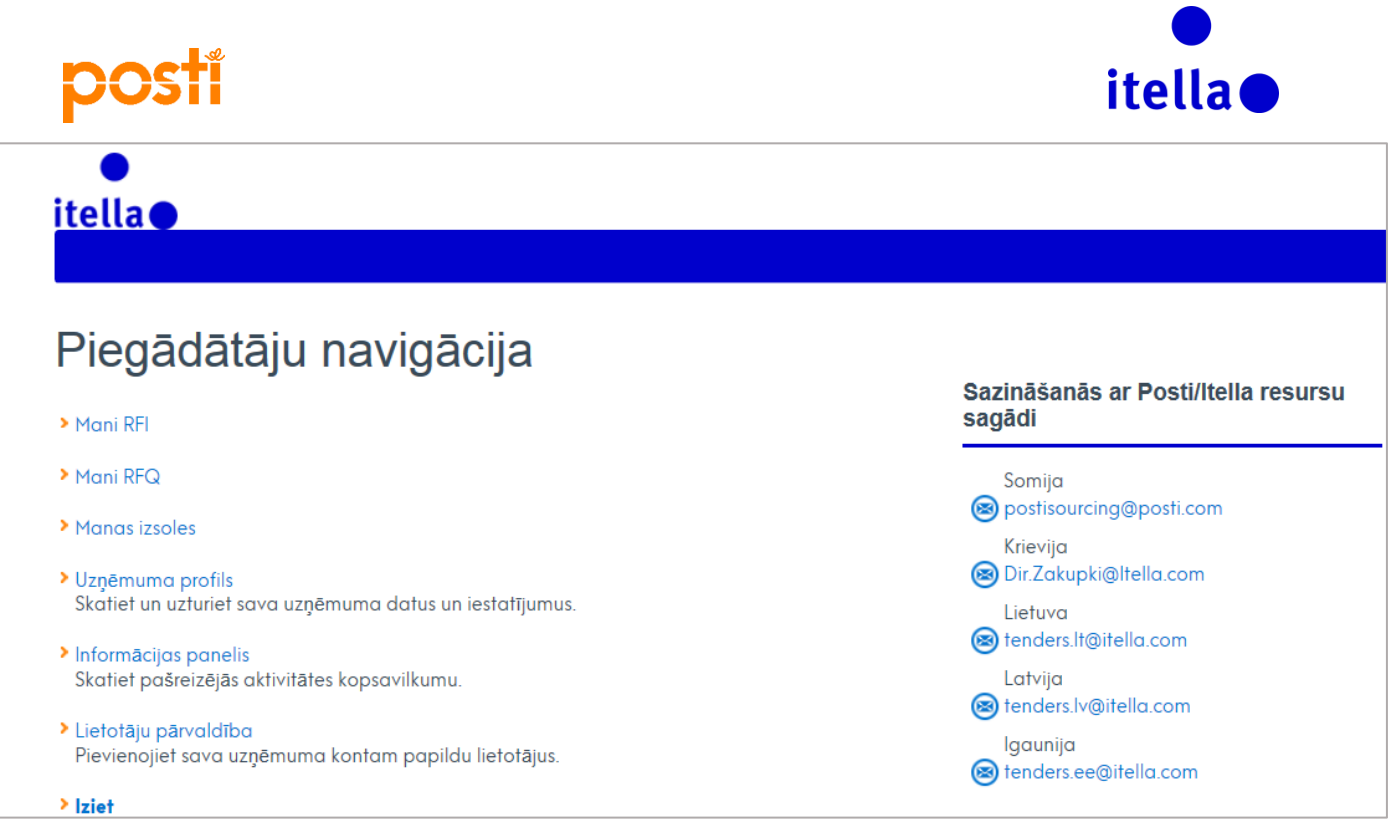

#### 14. attēls. Piegādātāju navigācijas lapa

Šajā lapā jums ir iespēja izvēlēties daudzas dažādas iespējas, tostarp darboties ar savām RFx un izsoļu aktivitātēm, organizācijas profilu, informācijas paneli un lietotāju pārvaldību.

### PIEGĀDĀTĀJA PROFILS: UZŅĒMUMA PROFILS

Lai atjauninātu sava uzņēmuma profila iestatījumus, noklikšķiniet uz saites "Organisation Profile" (Uzņēmuma profils). Jums tiks atvērta lapa, kurā varēsit atjaunināt reģistrācijas datus, pamatprofilu, statusa kopsavilkumu un atbilžu vēsturi.

| Organizācijas informācija                                                           |                                |   |
|-------------------------------------------------------------------------------------|--------------------------------|---|
| Piegādātāja nosaukums                                                               | Supplier Delta                 | ) |
| * Valsts                                                                            | LATVIA                         |   |
| * Adrese                                                                            | Ciedri                         |   |
| * Pilsēta                                                                           | Liepaja                        |   |
| * Pasta kods                                                                        | LV-2123                        |   |
| Uzņēmuma reģistrācijas numurs                                                       | 1221                           |   |
| PVN maksātāja numurs (ar valsts koda prefiksu) (ja nav piemēr<br>ojams, ievadiet 0) | 0                              |   |
| Tīmekļa vietne                                                                      | www.supplierdelta.com          |   |
| IBAN                                                                                | LV80 LCDEL 0000 4351 9500 1    | ] |
| Bankas konts                                                                        | 123444                         |   |
| Bankas nosaukums                                                                    | LATVIAN CENTRAL DEPOSITORY THE |   |
| SWIFT/BIC                                                                           | LCDELV22XXX                    |   |
| Bankas/rēķina valūta                                                                | EUR                            |   |
| Papildu bankas konti                                                                |                                | 1 |
| SAP piegādātāja kods (reģistrācijas laikā, lūdzu, atstājiet tukš<br>u)              |                                |   |
|                                                                                     |                                |   |

15. attēls. Piegādātāja profila lapa — piegādātāja datu pārvaldība

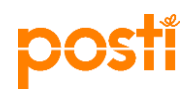

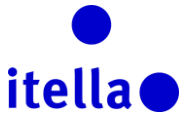

*Piezīme. Visi lauki nav pieejami rediģēšanai! Ja nepieciešams atjaunināt kādu no tikai lasāmajiem laukiem, jums būs jāsazinās ar kādu no Posti resursu sagādes nodaļas.* Piemēram, iepriekš parādītajā 15. attēlā var redzēt, ka ar sarkanu iezīmētie lauki ir bloķēti/tikai lasāmi, un nekādas papildu izmaiņas nav atļautas.

Kad lapa ir atvērta, varat pāriet uz citām cilnēm, piemēram, "Basic Profile" (Pamatprofils), "Status Summary" (Statusa kopsavilkums) un "Response History" (Atbilžu vēsture). (16. attēls tālāk.)

| Reģistrācijas dati Pamatprofils Statusa kopsavilkums Atbilžu vēsture |             |
|----------------------------------------------------------------------|-------------|
|                                                                      | 🔭 Rediģēt 🦷 |
| Organizācijas nosaukums Supplier Delta                               |             |
| Organizācijas informācija                                            |             |

16. attēls. Piegādātāja profila lapa — visas cilnes

# PIEGĀDĀTĀJA PROFILS: INFORMĀCIJAS PANELIS

Informācijas panelis sniedz iespēju uzreiz redzēt sava uzņēmuma svarīgākās aktivitātes un informāciju. Lai piekļūtu lapai "Dashboard" (Informācijas panelis) no piegādātāja navigācijas lapas, noklikšķiniet uz hipersaites "Dashboard" (17. attēls tālāk).

| ●<br>itella●                                             |                                      |
|----------------------------------------------------------|--------------------------------------|
| Piegādātāju navigācija                                   | Sazināšanās ar Posti/Itella resursu  |
| > Mani RFI                                               | sagādi                               |
| > Mani RFQ                                               | Somija                               |
| > Manas izsoles                                          | postisourcing@posti.com              |
| > Ilznēmuma profils                                      | Krievija<br>阚 Dir.Zakupki@Itella.com |
| Skatiet un uzturiet sava uzņēmuma datus un iestatījumus. | Lietuva                              |
| > Informācijas panelis                                   | 🛞 tenders.lt@itella.com              |
| Skatiet pašreizējās aktivitātes kopsavilkumu.            | Latvija                              |
| ) Lietotāju pārvaldība                                   | (愛) tenders.lv@itella.com            |
| Pievienojiet sava uzņēmuma kontam papildu lietotājus.    | lgaunija<br>🕲 tenders.ee@itella.com  |
| > Iziet                                                  |                                      |

17. attēls. Informācijas panelis — piegādātāja profils

**Piezīme.** Kad atrodaties portālā, varat jebkurā laikā atgriezties lapā "Dashboard" — navigācijas izvēlnē, kas atrodas ekrāna kreisajā malā, izvēlieties cilni "speedometer" (18. attēls).

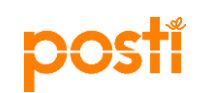

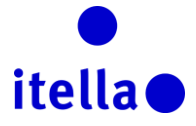

| ô | Izvēlne                |                                |                                               | 0 :                               |
|---|------------------------|--------------------------------|-----------------------------------------------|-----------------------------------|
|   | Informācijas panelis   | Galvenais informācijas panelis | Mani IP ar neapstrādātām atbildēm             | Atvērtās un neapstrādātās izsoles |
| 1 | Projekti               |                                | <ol> <li>Nav neviena IP, ko rådit.</li> </ol> | Nav nevienas izsoles, ko parādīt  |
|   | Mana organizācija      |                                |                                               |                                   |
|   | Datņu kopīgošana       |                                | Mani PP ar neapstrādātām atbildēm             |                                   |
|   | Lietotāju pārvaldība   |                                | Nav neviena PP, ko parădit.                   |                                   |
|   | Direktoriju saraksts   | J                              |                                               |                                   |
|   | 📣 Jauns ziņojums (pēde | ējās 30 dienas)                |                                               |                                   |
|   | 0                      | Nav neviena nelasīta ziņojuma  |                                               |                                   |

18. attēls. Informācijas panelis — piegādātāja profila lapa

Informācijas panelī tiek izceltas aktivitātes, kurām nepieciešama tūlītēja uzmanība kā, piemēram, 19. attēlā, kas parādīts tālāk.

| â    | Galvenais informācijas panelis       |    |                      |                     |                              |                     |                                                      | 00 |
|------|--------------------------------------|----|----------------------|---------------------|------------------------------|---------------------|------------------------------------------------------|----|
|      | ○ Tiešās saites                      |    | Mani IP ar nea       | pstrādātām atbildē  | m                            |                     | Atvērtās un neapstrādātās izsoles                    | Ξ. |
| 1    |                                      | () | Nav neviena IP, ko r | ādīt.               |                              |                     | <ul> <li>Nav nevienas izsoles, ko parādīt</li> </ul> |    |
| eî)  | Organizācijas profils                |    |                      |                     |                              |                     |                                                      |    |
|      | Manas izsoles                        |    | Mani PP ar nea       | apstrādātām atbilde | ēm                           |                     |                                                      |    |
|      | Mani IP                              |    |                      |                     |                              |                     |                                                      |    |
| - 0- | Mani PP                              | _  | PP<br>nosaukums      | Pircējorganizācija  | PP noslēguma<br>datums/laiks | Atbildes<br>statuss |                                                      |    |
|      | Mani līgumi                          |    | TEST RFQ             | Posti Group         | 2017/24/03 13:00             | Nav sagatavota      |                                                      |    |
|      | Direktoriju saraksts                 |    | loolei               |                     |                              | neviend dibilde.    |                                                      |    |
|      |                                      |    |                      |                     |                              |                     |                                                      |    |
|      | 📣 Jauns ziņojums (pēdējās 30 dienas) |    |                      |                     |                              |                     |                                                      |    |
|      | O Nav neviena nelasīta ziņojuma      |    |                      |                     |                              |                     |                                                      |    |

19. attēls. Informācijas paneļa skats

Varat pielāgot informācijas paneļa izkārtojumu, izmantojot ikonu "Configuration" (Konfigurācija) augšējā labajā stūrī. Varat atlasīt, kā saturs jāparāda ekrānā (sk. 20. attēlu).

| ÷    | Galvenais informācijas p | anelis                        |     |                                               |                            |   |                                   |  |
|------|--------------------------|-------------------------------|-----|-----------------------------------------------|----------------------------|---|-----------------------------------|--|
|      | 😁 Tiešās saites          |                               |     | Mani IP ar neapstrādātān                      | n atbildēm                 |   | Atvērtās un neapstrādātās izsoles |  |
| \$   | - Standarta saites       |                               |     | <ul> <li>Nav neviena IP, ko rādīt.</li> </ul> |                            |   | Nav nevienas izsoles, ko parādīt  |  |
| (f)  | Organizācijas profils    |                               |     |                                               |                            |   |                                   |  |
| Line | Manas izsoles            |                               |     | Mani PP ar neapstrādātā                       | m atbildēm                 |   |                                   |  |
|      | Mani IP                  |                               |     |                                               |                            | × |                                   |  |
| -0-  | Mani PP                  |                               | Def | inējiet cilnes nosaukumu                      | lestatīt kolonnas          |   |                                   |  |
| -    | Mani līgumi              |                               |     |                                               | lootaat noionnao           |   |                                   |  |
|      | Direktoriju saraksts     |                               | Gal | venais informācijas panelis                   | 25%/50%/25%<br>33%/33%/33% |   |                                   |  |
|      | 📣 Jauns ziņojums         | (pēdējās 30 dienas)           |     |                                               | 25%/75%                    |   |                                   |  |
|      |                          | Nav neviena nelasīta ziņojuma |     | -                                             | 50%/50%                    |   |                                   |  |
|      |                          |                               |     |                                               |                            |   |                                   |  |

20. attēls. Informācijas paneļa skata konfigurācija

Ikonas lapas kreisajā malā var izmantot, lai piekļūtu sistēmas galvenajiem apgabaliem. Noklikšķinot uz šīm ikonām un apgabaliem, tiks izvērsta izvēlne, kas ļaus tālāk pārvietoties sistēmā (kā parādīts 21. attēlā tālāk).

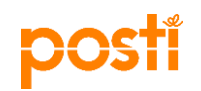

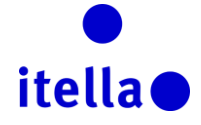

| â          | Izvēlne              |          |         |              |                          |   |                    |
|------------|----------------------|----------|---------|--------------|--------------------------|---|--------------------|
|            | Informācijas panelis |          |         |              |                          |   |                    |
| <b>100</b> | Projekti >           | Projekti | *       |              |                          |   |                    |
| đ          | Mana organizācija    | IP >     | 5       | PP statuss P | P noslēguma datums/laiks | Ŧ | Pircējorganizācija |
|            |                      | PP >     | Mani PP |              | )17/24/03 13:00          |   | Posti Group        |
|            | Datņu kopīgošana     | Izsoles  |         |              | 1                        |   |                    |
|            | Lietotāju pārvaldība | Līgumi   |         |              |                          |   |                    |
|            |                      |          | -       |              |                          |   |                    |

21. attēls. Navigācijas izvēlne

Ja nepieciešams, informācijas paneļa ekrānā varat arī atjaunināt personiskos datus. Skata "Dashboard" (Informācijas panelis) labajā augšējā stūrī izvēlieties "User Profile" (Lietotāja profils) (22. attēls).

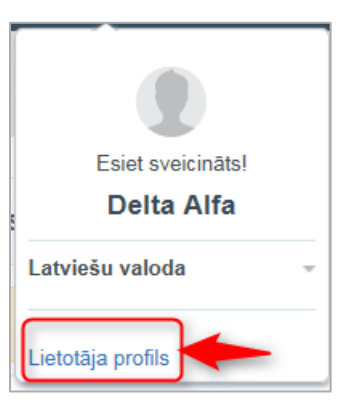

22. attēls. Personisko datu atjaunināšana

Jaunajā ekrānā noklikšķiniet uz "Edit" (Rediģēt), lai atjauninātu savus lietotāja datus vai mainītu paroli (23. ekrānuzēņums).

|                                                                                                    | P Mainît paroli …                                                          |
|----------------------------------------------------------------------------------------------------|----------------------------------------------------------------------------|
| Lietotājs: Delta Alfa                                                                                                    |                                                                            |
| Lietotāja informācija                                                                                                    | 💙 🔐 Rediĝet                                                                |
| Vārds                                                                                                    | Delta                                                                      |
| Uzvārds                                                                                                    | Afa                                                                        |
| Izveidot lietotājvārdu (lūdzu, neaizmirstiet to izdarīt)<br>(atcerieties savu lietotājvārdu)                                                                                                    | something 1                                                                |
| E-pasta adrese SVARĪĢĀ INFORMĀCIJA: Šī e-pasta adrese<br>tīks izmantota, lai piekļūtu vietnei, kā arī jebkādai sazīņai.<br>Pārilecinieties, kā adrese ir ievadīta pariezil. Lai atdalītu<br>vairākas adreses, izmantojiet ; (semikolu). | a.radu@bravosolution.com                                                   |
| Tālruņa numurs (lūdzu, ievadiet šo informāciju pareizi. Tālruņa<br>numuram ir jāsākas ar "+", kam seko valsts kods un pēc tam<br>— tālruņa numurs bez pirmās nulles)                                                                    | +4                                                                         |
| Vēlamā valoda sistēmas interfeisa lietošanai                                                                                                    | Latviski                                                                   |
| Laika josla                                                                                                    | (GMT + 2.00) EET/(Eastern Europe Time), Helsinki, Alhens, Sofia, Bucharest |
| Loma uzņēmumā                                                                                                    |                                                                            |

23. attēls. Lietotāja datu rediģēšana vai paroles maiņa

#### PIEGĀDĀTĀJA PROFILS: LIETOTĀJU PĀRVALDĪBA

Šī funkcionalitāte ļauj pievienot uzņēmuma kontam papildu lietotājus, ja tas nepieciešams. Papildu lietotājus var veidot divējādi.

1. iespēja. Lapā "Supplier Navigation" (Piegādātāja navigācija) noklikšķiniet uz hipersaites "User Maganement" (Lietotāju pārvaldība) (24. attēls tālāk).

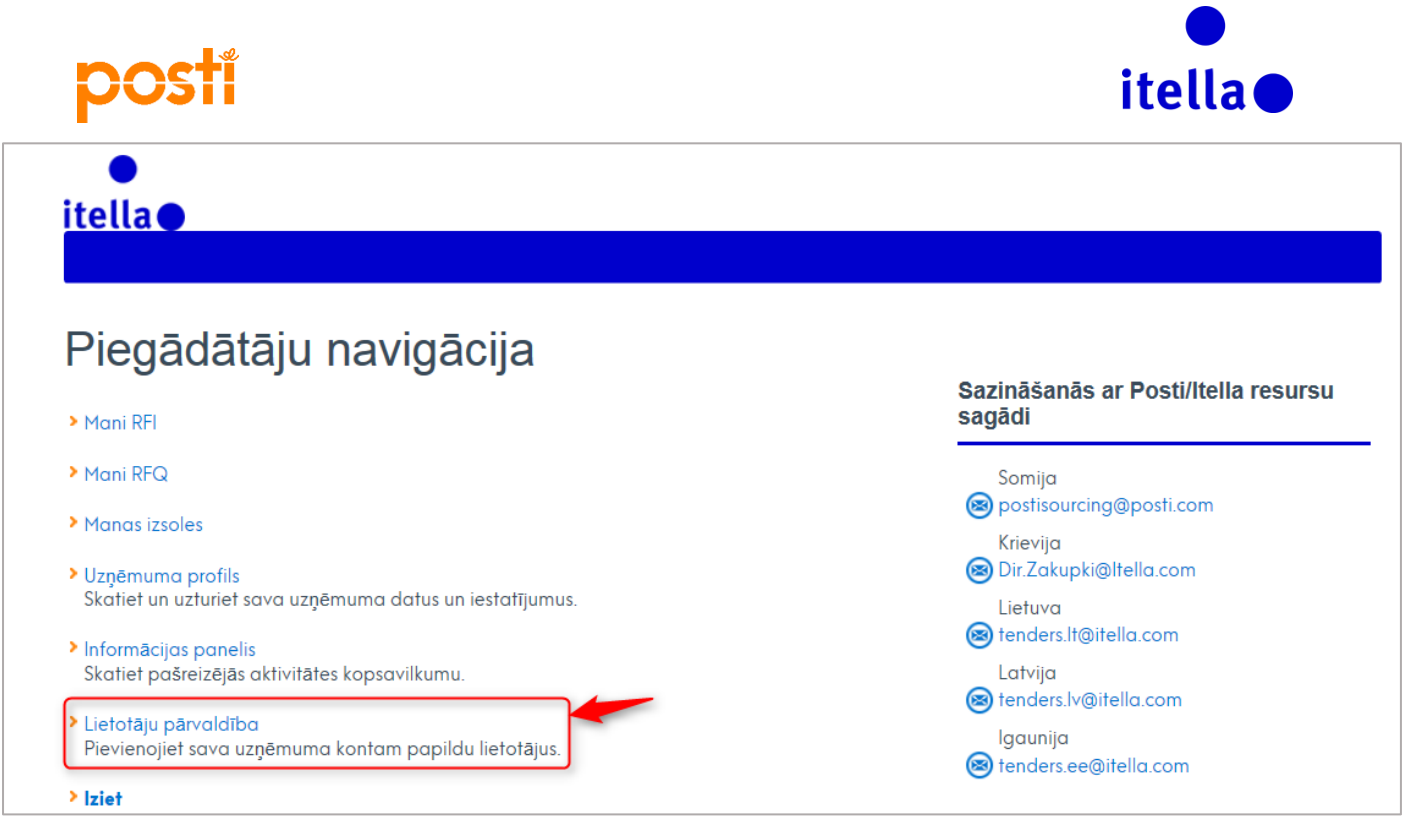

24. attēls. Lietotāju pārvaldība — piegādātāja navigācija

iespēja. Informācijas paneļa navigācijas izvēlnē, kas atrodas ekrāna kreisajā malā, sekojiet ceļam "User
 Management -> Manage Users -> Users" (Lietotāju pārvaldība -> Pārvaldīt lietotājus -> Lietotāji) (25. attēls tālāk).

| â         | Izvēlne              | Nodaļas               |                 |
|-----------|----------------------|-----------------------|-----------------|
|           | Informācijas panelis |                       |                 |
| <b>*</b>  | Projekti             | Atlasīt filtru        | *               |
|           | Mana organizācija    | in t                  |                 |
|           | Datņu kopīgošana     |                       |                 |
| <u></u> • | Lietotāju pārvaldība | Pārvaldīt lietotājus  | Lietotāji       |
|           |                      | Noklusējuma lietotāji | Lietotāja lomas |
|           |                      |                       | Nodaļas         |

25. attēls. Lietotāju pārvaldība — navigācijas izvēlne

| â         | stotāja lomas Nodaļas                       |    |
|-----------|---------------------------------------------|----|
|           | E Izveidot                                  | ıt |
| <b>\$</b> | Filtrét péc: Visi lietotáji V Alast filtu V |    |
|           | (i) Nav neviena lietotaja, ko parādīt       |    |
|           |                                             |    |

26. attēls. Papildu lietotāju izveide

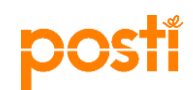

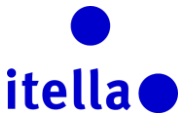

Noklikšķiniet uz "Create" (Izveidot) (26. attēls tālāk), ievadiet lietotāju datus un noklikšķiniet uz "Save" (Saglabāt) (27. attēls). Tiks izveidots jauns e-pasta ziņojums ar paroli, kas tiks nosūtīts jūsu jaunizveidotajam lietotājam.

| Jauns lietotājs                                                                                                    |                                                |
|----------------------------------------------------------------------------------------------------|------------------------------------------------|
|                                                                                                    | Saglabit X Ateli                               |
| Lietotāja informācija<br>————————————————————————————————————                                                                                       |                                                |
| ★ Uzvārds                                                                                                    | Sergey                                         |
| * Vārds                                                                                                    | Vorodin                                        |
| Lietotāja atzīme kodiem                                                                                                    |                                                |
| * E-pasts                                                                                                    | a radu@bravosolution.com                       |
| * Tālruņa numurs                                                                                                    | +7455                                          |
| Mobilā tālruņa numuram ir jāsākas ar +, tajā jābūt cipariem no<br>0 līdz 9<br>(minim. 8, maks. 15) bez atstarpém. Pirmais cipars nedrīkst būt<br>0. |                                                |
| * Nodajas nosaukums                                                                                                    | Division 🗸                                     |
| Apakšnodaja                                                                                                    | •                                              |
| Lomas nosaukums                                                                                                    |                                                |
| ✤ Izvēlieties savu lietotājvārdu un pārbaudiet, vai tas jau netiek lietots.                                                                         | supplie/22additional                           |
| ★ Vēlamā valoda                                                                                                    | Latviski 🗸                                     |
| ★ Laika zona                                                                                                    | (GMT + 3.00) Moscow, St. Petersburg, Volgograd |

27. attēls. Jauna lietotāja izveide

Sistēma parādīs ziņojumu, kas informēs, ka jūsu kolēģis ir reģistrēts kā jauns lietotājs un ka pieteikšanās dati ir nosūtīti pa e-pastu uz adresi, ko norādījāt izveides stadijā. (28. attēls)

| I← Atgriezties sarakstā                                                                                                    |                           |
|----------------------------------------------------------------------------------------------------|---------------------------|
| Jauns lietotājs                                                                                                    |                           |
|                                                                                                    | Skatīt lietotāju tiesības |
| Vorodin Sergey ir reģistrēts kā jauns lietotājs. Pieteikšanās dati ir nosūtīti pa e-pastu uz šo e-pasta adresi: a radu@bravosolution.com<br>Jaunajam lietotāja kontam nav piesaistīta neviena Ioma. Pārskatiet konta lietotāja tiesības, lai piešķirtu piekļuvi objektiem. Kontam pēc noklusējuma pašreiz nav piekļuves objektiem. |                           |
|                                                                                                    |                           |

28. attēls. Jauna lietotāja izveides apstiprinājums

Šajā stadijā jaunais lietotājs ir izveidots, taču tā kontam nav piesaistītas nekādas tiesības, tāpēc jums nāksies norādīt, kādas lietotāja tiesības vēlaties piešķirt šim kolēģim. Lai veiktu šo darbību, vispirms noklikšķiniet uz "View User Rights" (Skatīt lietotāja tiesības) (sk. 28. attēlu iepriekš), un tiks parādīts jauns ekrāns ar visām jauna lietotāja tiesību piešķires iespējām. Šajā ekrānā klikšķiniet uz pogām "Edit" (Rediģēt), kas pieejamas katrā sadaļā, un izvēlieties nepieciešamo opciju nolaižamajā sarakstā (kā izcelts tālāk redzamajā ekrānā 29. attēlā).

| postí                                                              |    | itella                          |
|--------------------------------------------------------------------|----|---------------------------------|
| <ul> <li>Lietotājs: Vorodin Sergey<br/>Nodaļa: Division</li> </ul> |    |                                 |
| Informācija<br>Lietotāja informācija Lietotāja tiesības            |    |                                 |
| Izsoles                                                            |    | Rediģēt izsoles tiesības        |
| Izsoļu sarakstu redzamība                                          | Né |                                 |
| Piekļūt izsoles informācijai                                       | Nē |                                 |
| Piekļūt izsoles pārraugam                                          | Nē |                                 |
| Piedalīties                                                        | Nē |                                 |
| Kontaktpersona ir redzama pircējam.                                | Nē |                                 |
| Pārvaldīt ziņojumus                                                | Nē |                                 |
| Pieprasījums                                                       |    | 🔐 Rediģēt pieprasījuma tiesības |
| Pieprasījumu sarakstu redzamība                                    | Nē |                                 |
| Piekļūt pieprasījuma informācijai                                  | Né |                                 |
| Izveidot atbildi                                                   | Në |                                 |
| Modificët pirms publicëšanas                                       | Nē |                                 |
| Modificët un iesniegt                                              | Nē |                                 |

29. attēls. Lietotāja tiesību izvēle

## REAĢĒŠANA UZ RFI VAI RFP.

Ja saņemat uzaicinājumu RFI (Request for Information — informācijas pieprasījums) vai RFP (Request for Proposal — piedāvājuma pieprasījums), jums pa e-pastu tiek nosūtīts atbilstošs paziņojums (piemērs ir parādīts attēlā tālāk). Lai piekļūtu notikumam, jums ir divas iespējas.

- 1. Noklikšķiniet uz e-pastā norādītās saites.
- Pieslēdzieties Posti Group portālam, izmantojot savu lietotājvārdu un paroli, un lapā "Supplier Navigation" (Piegādātāja navigācija) noklikšķiniet uz "My RFI" (Mani informācijas pieprasījumi) vai "My RFQ" (Mani piedāvājuma pieprasījumi).

| Thu 23/03/2017 15:20                                                                                                    |
|----------------------------------------------------------------------------------------------------|
| posti@bravosolution.com                                                                                                    |
| Uzaicinājums piedalīties pieprasījumā PP — piedāvājuma pieprasījums (kods RFQ_133) vietnē Posti Group Sourcing Portal                                                                       |
| то                                                                                                    |
| 1 We removed extra line breaks from this message.                                                                                                    |
|                                                                                                    |
| Cienījamais piegādātāj!                                                                                                    |
| IIznāmums "Dosti Groun" jūs uzaicina niedalīties tālāk norādītajā a Tendering notikumā vietnā https://nosti-pren bravosolution.com                                                          |
| Notikuma veids: PP — piedāvājuma pieprasījums                                                                                                    |
| Kods: RFQ_133                                                                                                    |
| Nosaukums: TEST RFQ footer                                                                                                    |
| Atbilžu iesniegšanas termiņš šim eTendering notikumam:                                                                                                    |
| Datums: 24 Mar, 2017                                                                                                    |
| Laiks: 13:00 (EET - Eastern European Time) Projekta kods: project_281 Projekta nosaukums: Quick project test Annika                                                                         |
| Ir svarīgi iesniegt atbildi norādītajā termiņā — vēlāk iesniegtas atbildes var netikt pieņemtas un pastāv risks, ka nevarēsit turpināt dalību šajā eTendering notikumā.                     |
| Lai skatītu potikuma informāciju, poklikškiniet uz tālāk porādītās saites un ievadiet savu lietotājvārdu un paroli                                                                          |
| https://posti-prep.bravosolution.com/esop/guest/login.do?qvu=52363604015AFBBF0FA1                                                                                                    |
|                                                                                                    |
| Vai veiciet talak noraditas darbibas.                                                                                                    |
| - Atveriet vietni https://posti-prep.bravosolution.com.                                                                                                    |
| - levadiet savu lietotājvārdu un paroli.                                                                                                    |
| - Parejiet uz projektu moduli.<br>Nedliškijost uz visojektu moduli.                                                                                                    |
| Noklikškiniet uz PP — piedāvājuma piepravajuma kontentijuma katoritu informāciju un sagatavotu atbildi notikumam.                                                                           |
|                                                                                                    |
| Ja par šo eTendering notikumu nepieciešama papildu informācija, iesniedziet savu jautājumu, izmantojot notikumā integrēto drošo tiešsaistes ziņojumapmaiņas funkciju (funkcija "Ziņojumi"). |
| Atbildes izveide un iesniegšana notikumam                                                                                                    |

30. attēls. Uzaicinājums e-pastā

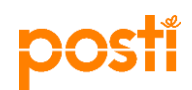

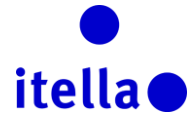

Portāla informācijas panelī jūs identificēsit notikumus, uz kuriem tikāt aicināts atbildēt.

| •<br>itella•                                                                                            |                                               |
|----------------------------------------------------------------------------------------------------|-----------------------------------------------|
|                                                                                                    |                                               |
| Piegādātāju navigācija                                                                                  |                                               |
| > Mani RFI                                                                                              | Sazināšanās ar Posti/Itella resursu<br>sagādi |
| > Mani RFQ                                                                                              | Somija<br>Regi postisourcing@posti.com        |
| <ul> <li>Manas izsoles</li> <li>Uznēmuma profils</li> </ul>                                             | Krievija<br>() Dir.Zakupki@Itella.com         |
| Skatiet un uzturiet sava uzņēmuma datus un iestatījumus.                                                | Lietuva<br>(3) tenders.lt@itella.com          |
| Skatiet pašreizējās aktivitātes kopsavilkumu.                                                           | Latvija<br>🛞 tenders.lv@itella.com            |
| <ul> <li>Lietotāju pārvaldība</li> <li>Pievienojiet sava uzņēmuma kontam papildu lietotājus.</li> </ul> | Igaunija<br>🛞 tenders.ee@itella.com           |
| > Iziet                                                                                                 |                                               |

31. attēls. Mani RFI/RFQ

Dažos gadījumos jums var tikt lūgts akceptēt noteikumu un nosacījumu dokumentu, lai varētu piekļūt RFP/RFI datiem (kā izcelts tālāk redzamajā ekrānuzņēmumā).

| Pieņemt līgumu                                                                                                    | _                            |  |  |  |
|----------------------------------------------------------------------------------------------------|------------------------------|--|--|--|
|                                                                                                    | Apstiprinät × Atcelt         |  |  |  |
| ① Pircējs ir pieprasījis, lai jūs lejupielādējat un izlasāt noteikumu un nosacījumu dokumentu, kas ir pieejams tālāk, un apstiprināt, ka piekrītat tā saturam, pirms saņemat | iekļuvi sarunu informācijai. |  |  |  |
| 🛕 Brīdinājums! Jums vispirms jālejupielādē noteikumu un nosacījumu dokuments, nokilkšķinot uz dokumenta nosaukuma.                                                           |                              |  |  |  |
| Piegādātāja līgums                                                                                                    |                              |  |  |  |
| Noteikumu un nosacījumu dokuments<br>III Example attachment.xlax: (8 KB)                                                                                                    |                              |  |  |  |
| Apstipriniet, ka esat lejupielādējis un izlasījis noteikumu un nosacījumu dokumentu.                                                                                         |                              |  |  |  |
| Es piekrītu visiem noteikumiem un nosacījumiem.                                                                                                    |                              |  |  |  |

32. attēls. Noteikumu un nosacījumu akceptēšana

Pēc noteikumu un nosacījumu dokumenta akceptēšanas redzēsit visus RFP/RFI komponentus. Pēc rūpīgas tekstu izlasīšanas un visu pielikumu (ja tādi būs) lejupielādes jums vajadzēs sākt savu atbilžu sagatavošanu. Lai veiktu šo darbību, jums būs jānoklikšķina uz pogas "Create response" (Izveidot atbildi). (Sk. 33. attēlu)

| postí                                                                                         |                                                                |                                                  | itella               |  |  |
|-----------------------------------------------------------------------------------------------|----------------------------------------------------------------|--------------------------------------------------|----------------------|--|--|
| PP informācija Ziņojumi (nelasīti 0)                                                          |                                                                |                                                  |                      |  |  |
| Iestatījumi Pircēja pielikumi (0) Mana atbild                                                 | e Lietotāja tiesības                                           |                                                  |                      |  |  |
|                                                                                               |                                                                |                                                  | lesniegt atbildi     |  |  |
| Manas atbildes kopsavilkums                                                                   |                                                                |                                                  |                      |  |  |
| 1. Komerciālā atbilde                                                                         | Visi piedāvātie vienumi ir pabeigti.<br>Nav papildu pielikumu. | Kopējā cena (neiekļaujot izvēles sadaļu vērtību) | 0                    |  |  |
| Piegādātāja organizācijas struk                                                               | tūra                                                           |                                                  | Pärvaldit konsorciju |  |  |
| <ul> <li>Šis piedāvājums ir iesniegts no:<br/>My Organization Only (No consortium)</li> </ul> |                                                                |                                                  |                      |  |  |
| Currency: EUR                                                                                 |                                                                |                                                  |                      |  |  |
| Skatīt tikai atbilžu rādītāju                                                                 |                                                                |                                                  |                      |  |  |
| <ul> <li>1. Komerciālā atbilde (rindiņ</li> </ul>                                             | as vienumi: 0, jautājumi: 0)                                   |                                                  | 🍞 Rediģēt atbildi    |  |  |
| <ul> <li>1.1 Papildu pielikumu apgabals</li> </ul>                                            |                                                                |                                                  |                      |  |  |

33. attēls. Atbilžu izveide

Atbildes var redigēt divējādi.

- 1. Bezsaistē jūs rīkā lejupielādēsit atbilžu konfigurāciju, norādīsit visus pieprasītos datus Excel veidnē un, kad būsit pārliecināts par savām atbildēm, tās vajadzēs augšupielādēt portālā un iesniegt tās uzņēmumam Posti.
- 2. Tiešsaistē šajā gadījumā jūs rediģēsit atbildes pašā portālā. Kad būsit pabeidzis, jums būs iespēja iesniegt tās uzņēmumam Posti.

1. paņēmiena gadījumā jums nāksies noklikšķināt uz pogas "..." un izvēlēties "Export/Import Responses" (Eksportēt/importēt atbildes) (sk. 34. attēlu).

| Image: Atgrieziles sarakstă                                                                                                    |                                       |
|----------------------------------------------------------------------------------------------------|---------------------------------------|
| <ul> <li>PP: RFQ_84 — Posti RFQ International Airline Transport</li> <li>Projekts project_180 , Test 28/11</li> <li>Atbilde pédéjoreiz lesniegta: 28/11/2016 02:05:58</li> </ul> | Lejupielādēt atbildi     Drukas skats |
| PP informăcija Ziņojumi (nelasīti 0)                                                                                                    |                                       |
| lestatījumi Pircēja pielikumi (0) Mana atbilde Lietotāja tiesības                                                                                                    |                                       |
| Manas atbildes kopsavilkums                                                                                                    |                                       |

34. attēls — atbilžu eksportēšanas/importēšanas ekrāns

Nākamajā ekrānā noklikšķiniet uz pogas "Download" (Lejupielādēt), lai varētu datorā saglabāt Excel izklājlapu ar jautājumiem, uz kuriem jāatbild attiecībā uz šo RFP/RFI notikumu. Izpildot šajā Excel dokumentā sniegtās norādes, ievadiet izklājlapā savas atbildes un pēc tam importējiet pabeigtās atbildes atpakaļ portālā (sk. 35. un 36. attēlu).

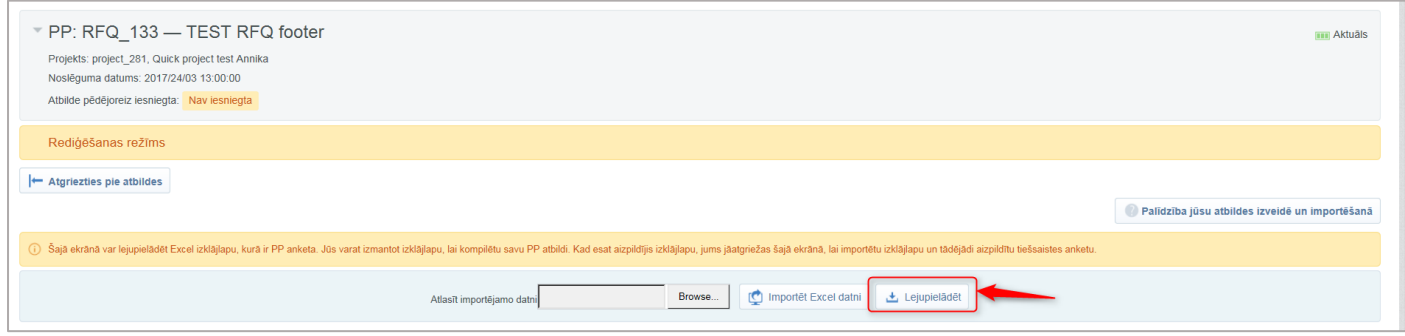

35. attēls — atbilžu izklājlapas lejupielāde

|                             | p                                                                                | osti                                                                                                    |                                                          |              |                  | i                           | tell                    | a 🌑                            |                          |    |
|-----------------------------|----------------------------------------------------------------------------------|----------------------------------------------------------------------------------------------------|----------------------------------------------------------|--------------|------------------|-----------------------------|-------------------------|--------------------------------|--------------------------|----|
| PIEZIM<br>PP atbil<br>KRĀSL | E. NEPIE VIENOJII<br>Ides anketa paredz<br>J APZIMEJUMI<br>Ignor<br>A<br>ncy:EUR | ET LIN NENDNEME T EXCEL FORMATA A TBILDES IZKLAJLAPA DARBLAPAS, ŠONAS, F<br>ata FPQ_84<br>Ablide ir izvales<br>ablide ir bilgata<br>ablides informasija | INDAS VAI KOLONNAS, KÄ ARI NEREDIGLIJET I ZKLÄJLAPA      | AS FORMULAS, | CITADI IZKLĀJLAF | PAS IMPORTEŠAN/             |                         | s.                             |                          |    |
|                             | Komerciala api                                                                   | oksne                                                                                                    |                                                          |              |                  |                             |                         |                                |                          |    |
| 1.1                         | Question Sect                                                                    | ion                                                                                                    |                                                          |              |                  |                             |                         |                                |                          |    |
|                             | Piezīme                                                                          | Piezīmes informācija                                                                                                    |                                                          |              |                  |                             |                         |                                |                          |    |
| 1.1.1                       | Instructions 1                                                                   | This eRFP is to request to get quotations for certain line hauls for seasonX 20XX,                                                                      |                                                          |              |                  |                             |                         |                                |                          |    |
| 1.1.2                       | Instructions 2                                                                   | Posti retain the right to choose the carrier based on its own criteria.                                                                                 |                                                          |              |                  |                             | 1                       |                                |                          |    |
| 1.1.3                       | Instructions 3                                                                   | Posti will take into account only those answers which are placed in this eRFQ.                                                                          |                                                          |              |                  |                             |                         | 1                              |                          |    |
| 1.1.4                       | Instructions 4                                                                   | All the quotations have to fulfill Posti's general terms and conditions.                                                                                |                                                          |              |                  |                             |                         |                                |                          |    |
| 1.1.5                       | Instructions 5                                                                   | If You have any questions related to the substance of this eRFP, please contact Mr.                                                                     |                                                          |              |                  |                             |                         |                                |                          |    |
| 1.1.6                       | Instructions 6                                                                   | If You have any questions related to the tool and its features please contact BravoSolution                                                             | Helpdesk by sending an email at help@bravosolution.co.uk |              |                  |                             |                         |                                |                          |    |
|                             |                                                                                  |                                                                                                    |                                                          |              |                  |                             |                         |                                |                          | Ľ  |
| 1.2                         | International F                                                                  | PRIO Flights                                                                                                    |                                                          | Skaitlisks   | Teksts           | Skaitlisks                  | Teksts                  | Skaitlisks                     | Skaitlisks               |    |
|                             | Piezīme                                                                          | Piezīmes informācija                                                                                                    |                                                          |              |                  |                             |                         |                                |                          |    |
| 1.2.1                       | Note:                                                                            | In the following product grid we ask. You to place quotations for the line                                                                              | C11 C + D 10                                             |              |                  | -                           |                         |                                |                          |    |
| 1.2.2                       | Guidelines                                                                       | In case you are willing to quote on more than one option for the same route you can use th                                                              | e fields for options A, B and L.                         |              |                  |                             |                         |                                |                          | Ц  |
|                             | Vienuma atsauc                                                                   | Apraksts [7                                                                                                    | zsaka piedāvājumu vienumam                               | Volume       | Unit             | A option (Price in<br>Euro) | A option<br>(Timetable) | A option<br>(Capacity in Kilo) | B option (Price<br>Euro) | n  |
| 1.2.3                       |                                                                                  | HEL - Accra (ACC)                                                                                                    | õis saraksta vienums ir obligāts.                        | 43           | 6 kg             | 845                         | 09:00                   | 436                            | . 8                      | 15 |
| 1.2.4                       |                                                                                  | HEL - Addis Ababa (ADD)                                                                                                    | õis saraksta vienums ir obligāts.                        | 86           | 4 kg             | 1420                        | 13:00                   | 864                            | 14                       | :0 |
| 1.2.5                       |                                                                                  | HEL - Alger (ALG)                                                                                                    | õis saraksta vienums ir obligāts.                        |              | 1 kg             | 2                           | 09:00                   | 1                              | 1                        | 2  |
| 1.2.6                       |                                                                                  | HEL - Alma-Ata (ALA)                                                                                                    | õis saraksta vienums ir obligāts.                        | 48           | 71 kg            | 12340                       | 13:00                   | 4871                           | 123                      | 10 |
| 1.2.7                       |                                                                                  | HEL - Amman (AMM)                                                                                                    | õis saraksta vienums ir obligāts.                        |              | 1 kg             | 2                           | 09:00                   | 1                              |                          | 2  |
| 128                         |                                                                                  | HEL - Amsterdam (AMS)   AT 15:00                                                                                                    | is saraksta vienuros ir oblictāts                        | E106         | 2 ka             | 123456                      | 12:00                   | 51353                          | 1234                     | 6  |

36. attēls. Atbilžu izklājlapas aizpildīšana

Ja izmantojat 2. paņēmienu, vienkārši tiešā veidā ievadiet savas atbildes portālā un, kad esat pabeidzis, noklikšķiniet uz "Submit Response" (Iesniegt atbildi) (kā izcelts 37. attēlā)

|        |                                   |                                                                                                    |                           | Saglabāt un atgriezties | Saglabāt un turpināt | × Atcelt |
|--------|-----------------------------------|----------------------------------------------------------------------------------------------------|---------------------------|-------------------------|----------------------|----------|
| 1.9.1  | Eroavaisuudet<br>tarjouspyynnöstä | vailla emiisessa ookumentussa.<br>Miikäli eroavalisuuksista ei ole mainintaa, Posti katsoo tarjoajan antaman tarjouksen vastaavan<br>kalkitta osin tarjouspiyyntöä. | Pieejamas rakstzīmes 2000 |                         |                      |          |
| 1.10   | Hinnoittelu Vuoro 17 - Cen        | as sadaļa                                                                                                    |                           |                         |                      |          |
|        | Piezīme                           | Piezīmes informācija                                                                                                    |                           |                         |                      |          |
| 1.10.1 | Hinnoittelu Vuoro 17              | Vuoro 17.<br>Lisää yksi hinta € / käyntipaikka, joka pätee niin pikajakelussa kuin muissakin reitin kuvauksessa                                                     | mainituissa tehtävissä.   |                         |                      | _        |
|        | Vienuma atsauce                   | Apraksts                                                                                                    | Piezīmes                  | * Veroton tuntihinta    | * ALV                |          |
| 1.10.2 |                                   | * Käyntipaikka 17                                                                                                    |                           | 234                     | 11                   | 123      |
| 1.11   | Hinnoittelu Vuoro 19 - Cen        | ias sadaļa                                                                                                    |                           |                         |                      |          |
|        | Piezīme                           | Piezīmes informācija                                                                                                    |                           |                         |                      |          |
| 1.11.1 | Hinnoittelu Vuoro 19              | Vuoro 19.<br>Lisää yksi hinta € / käyntipaikka, joka pätee niin pikajakelussa kuin muissakin rettin kuvauksessa                                                     | mainituissa tehtävissä.   |                         |                      |          |
|        | Vienuma atsauce                   | Apraksts                                                                                                    | Piezīmes                  | * Veroton tuntihinta    | * ALV                |          |
| 1.11.2 |                                   | ★Käyntipaikka 19                                                                                                    |                           | 2442                    | 11                   | 123      |
| 1.12   | Tietoturva - Jautājuma sad        | taja                                                                                                    |                           |                         |                      |          |
|        | Jautājums                         | Apraksts                                                                                                    | Atbilde                   |                         |                      |          |
| 1.12.1 | Tietoturva                        | ★ Tarjoajan tarjouksen tulee vastata Postin tietoturvaa koskevan liitteen (turvallisuusohjeet) vaatimuksia.                                                         | Jā 🗸                      |                         |                      |          |

37. attēls. Atbildēšana uz RFP/RFI portālā

Apgabalā "Add/View Attachments" (Pievienot/skatīt pielikumus) varat augšupielādēt atbilstošo dokumentāciju, kas papildina jūsu RFI/RFP atbildes.

Izmantojiet ziņojuma funkciju, lai sazinātos ar Posti kategoriju vadītāju/resursu sagādes vadītāju. Šis ir drošs savienojuma paņēmiens.

| PP informăciia Zinciumi (nelasti 0)                                                            |           |
|------------------------------------------------------------------------------------------------|-----------|
| Izveidot ziņojumu Saņemtie ziņojumi Nosūtītie ziņojumi Ziņojumu melnraksti Pārsūtītie ziņojumi |           |
|                                                                                                | lizveidot |
| Alast litru 👻                                                                                  |           |

38. attēls. Ziņojuma izveide

Kad atbildes ir gatavas, neaizmirstiet noklikšķināt uz "Submit Response". Tam jānotiek pirms iesniegšanas termiņa.

| po                                   | sti                                                                                                    | itella                                                                                           |                 |
|--------------------------------------|----------------------------------------------------------------------------------------------------|--------------------------------------------------------------------------------------------------|-----------------|
| PP informācija Ziņoj                 | umi (nelasīti 0)                                                                                                    |                                                                                                  |                 |
| lestatījumi Pircēja pielikum         | (0) Mana atbilde Lietotāja tiesības                                                                                                    |                                                                                                  |                 |
|                                      |                                                                                                    | lesniegt atbildi                                                                                 | nportēt atbildi |
| Manas atbildes kopsav                | ilkums                                                                                                    |                                                                                                  |                 |
| 1. Komerciālā atbilde                | Trükstošie obligātie lauki (2) Kopē                                                                                                    | jā cena (neiekļaujot izvēles sadaļu vērtību)                                                     | 0               |
| Currency: EUR                        |                                                                                                    |                                                                                                  |                 |
| 🚦 Skatīt tikai atbilžu rādīta        | iju                                                                                                    |                                                                                                  |                 |
| <ul> <li>1. Komerciālā at</li> </ul> | bilde (rindiņas vienumi: 2, jautājumi: 4)                                                                                                    | Cred                                                                                             | diģēt atbildi   |
| ✓ 1.1 Yleistä - Jautājum             | ia sada]a                                                                                                    |                                                                                                  |                 |
| Piezīme                              | Piezīmes informācija                                                                                                    |                                                                                                  |                 |
|                                      | Posti-konserni (jäljempänä Posti) on kansainvälinen palveluyritys, joka huolehtii asiakkaittensa tärkei<br>perustehtävänä on tarjota päivittäiset postipalvelut kaikille koko maassa. | tä tieto- ja tuotevirroista pääasiassa Euroopassa ja Venäjällä. Suomessa tärkeänä lakisäätelsenä |                 |

39. attēls. Atbildes rediģēšana un iesniegšana.

# DALĪBA IZSOLĒ

Ja saņemat uzaicinājumu piedalīties izsolē, jums pa e-pastu tiek nosūtīts atbilstošs paziņojums (piemērs ir parādīts attēlā tālāk). Lai piekļūtu notikumam, jums ir divas iespējas.

- 1. Noklikšķiniet uz e-pastā norādītās saites.
- 2. Pieslēdzieties Posti Group portālam, izmantojot savu lietotājvārdu un paroli, un noklikšķiniet uz "My Auctions" (Manas izsoles).

|                                                  | Thu 23/03/2017 17:50                                                                                                    |
|--------------------------------------------------|----------------------------------------------------------------------------------------------------|
|                                                  | posti@bravosolution.com                                                                                                    |
|                                                  | Izmaiņas saistībā ar izsoli (kods Auction_70) vietnē Posti Group Sourcing Portal                                                                                                    |
| Γο 🗌 RADU Ani                                    | iela                                                                                                    |
|                                                  |                                                                                                    |
| Cienījamais                                      | piegādātāj!                                                                                                    |
| Uzņēmums<br>Izsoles kods<br>izsoles nosa         | "Posti Group" vietnē <u>https://posti-prep.bravosolution.com</u> ir ieviesis dažas izmaiņas tālāk norādītās izsoles informācijā.<br>:: Auction_70<br>ukums: Media auction test                                                                                                    |
| leviestās izn<br>- Lauks Izsol<br>- Lauks Izsol  | naiņas<br>les sākums lapā Iestatījumi ir mainīts no "23 Mar, 2017 17:45 (EET - Eastern European Time)" uz "23 Mar, 2017 19:55 (EET - Eastern European Time)".<br>les beigas lapā Iestatījumi ir mainīts no "23 Mar, 2017 17:50 (EET - Eastern European Time)" uz "23 Mar, 2017 20:00 (EET - Eastern European Time)". |
| Lai skatītu iz<br>https://post<br>Vai veiciet ta | zsoles informāciju, noklikšķiniet uz tālāk norādītās saites un ievadiet savu lietotājvārdu un paroli.<br>ti-prep.bravosolution.com/esop/guest/login.do?qvu=93676818015AFC49E7CA<br>ālāk norādītās darbības.                                                                                                    |
| - Atveriet vie                                   | etni <u>https://posti-prep.bravosolution.com</u> .                                                                                                    |
| - levadiet sa                                    | avu lietotājvārdu un paroli.                                                                                                    |
| - Parejiet uz<br>Noklikškini                     | projektu moduli.<br>iet uz saites "Izsoles"                                                                                                    |
| - Lai skatītu                                    | informāciju, noklikškiniet uz izsoles koda Auction, 70                                                                                                    |
| - Pārejiet uz                                    | virsrakstu "Izmaiņu vēsture".                                                                                                    |
| Lūdzu, neatl<br>Lai saņemtu                      | bildiet uz šo ziņojumu. Šis ir automātisks e-pasta brīdinājums, un atbildes uz šo ziņojumu tiek novirzītas uz nepārraudzītu pastkasti.<br>I palīdzību, lūdzu, sazinieties ar mūsu palīdzības dienestu, ko pārvalda BravoSolution.                                                                                    |

40. attēls. Uzaicinājums uz izsoli e-pastā

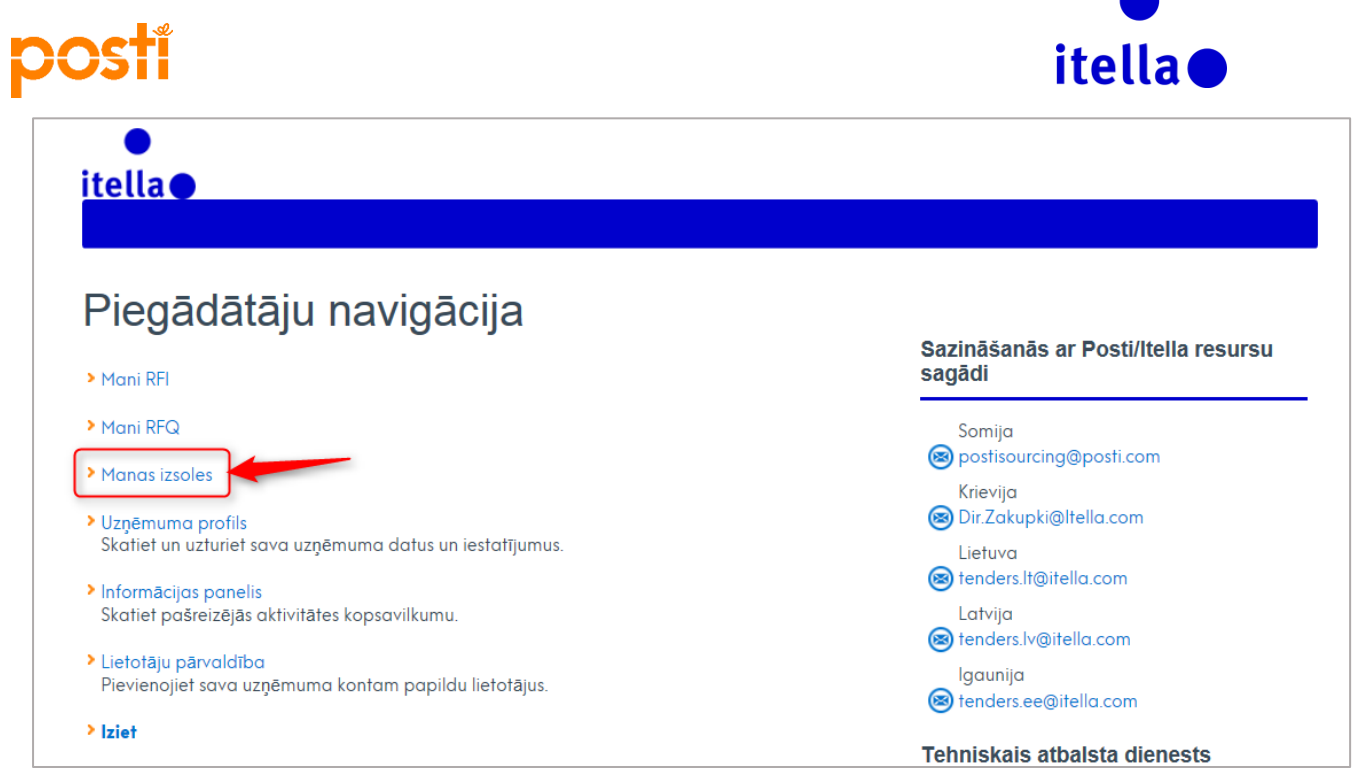

41. attēls. Manas izsoles

Lai piedalītos izsolē, noklikšķiniet uz ekrāna "Auction Monitor" (Izsoļu pārraugs).

| ┝─ Atgriezies sarakstā                                                                   | Lizsoles părraugs 🖾 🚥 |
|------------------------------------------------------------------------------------------|-----------------------|
| Izsole: Auction_70 — Media auction test<br>Projekts: project_207 , Media auction project | IIII Aktuāls          |
| Izsoles informācija Ziņojumi (nelasti: 0)                                                |                       |
| lestatījumi Pircēja pielikumi (0) Lietotāja tiesības                                     |                       |

42. attēls. Izsoļu pārraugs

Nākamajā ekrānā norādiet klienta versiju, ko vēlaties izmantot.

| 0 | Java (TM) version (requires Java Plug-in version 1.8 or later) |
|---|----------------------------------------------------------------|
| ۲ | HTML version                                                   |
|   | Remember selection                                             |
|   |                                                                |

43. attēls. Klienta versija

Tiks parādīts izsoļu pārrauga ekrāns, un jums būs jāievada sava cenas likme sadaļā "Submit Bid" (Iesniegt likmi) (sk. attēlu tālāk). Notikuma gaitā jūs redzēsit galveno izsoles elementu kopsavilkumu un savu pašreizējo rangu. Šie dati palīdzēs jums izlemt, kādai solīšanas stratēģijai pieturēties.

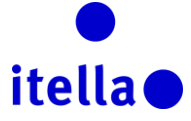

| Valūta Atlikušais I   |
|-----------------------|
|                       |
| EUR 00:00:00          |
| , lai izvirzītos      |
|                       |
| edāvājumu<br>Iesniegt |
|                       |
|                       |

44. attēls. Izsoļu pārrauga ekrāns

Lūdzu, tālāk skatiet izsoļu pārrauga ekrānā redzamo lauku skaidrojumus.

- ✓ Auction Code (Izsoles kods): unikāls atsauces kods (to ģenerē sistēma).
- ✓ Subject (Tēma): izsoles nosaukums, kas ļauj identificēt šīs likmes specifiku (preces vai pakalpojumi, par kuriem jūs uzaicināja solīt).
- ✓ Status (Statuss): šis ir izsoles statuss; "running" (aktīvs) ļauj iesniegt likmes.
- Base price (Pamatcena): norāda maksimālo (vai minimālo, ja notiek vairāksolīšana) cenu, par kuru augstākas likmes nevar iesniegt. (Iepriekš redzamajā ekrānuzņēmumā pamatcena ir 50 EUR. Tas nozīmē, ka jāiesniedz likmes zem šīs summas, piemēram, 48 EUR.)
- ✓ Currency (Valūta): izsoles pamatvalūta. Tā ir valūta, kas ir jāizmanto likmēm.
- Time Remaining (Atlikušais laiks): laiks līdz izsoles beigām.
   !!!!Lūdzu, sekojiet līdzi šim rādītājam visa notikuma gaitā, jo laiks var tikt paildzināts, ja notikuma pēdējās minūtēs ir aktivitāte/tiek iesniegtas likmes.
   Papildlaiks ir atkarīgs no pircēja izsoles stratēģijas, un jūs saņemsit precīzas instrukcijas no Posti, kad jūs uzaicinās piedalīties notikumā.
- Minimum Bid Decrement (Minimālais likmes samazinājums): norāda minimālo līmeni, par kuru piegādātāji drīkst samazināt savas likmes (iepriekš redzamajā ekrānuzņēmumā piegādātājs AJ Testi 15 sāka ar likmi 48 EUR. Ņemot vērā, ka minimālais likmes samazinājums ir 5, nākamā iespējamā šī piegādātāja likme ir 43 EUR (48–5)).
- ✓ Your rank (Jūsu rangs): parāda jūsu pašreizējo izsoles rangu.
- Supplier (Piegādādājs): ja pircējs ir aktivizējis šo iestatījumu, jūs reāllaikā varat skatīt, ko dara citi piegādātāji; viņu identitāti aizsargās sistēmas ģenerēta nejauša burtu kombinācija, vai arī vārds vienkārši netiks parādīts

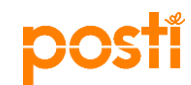

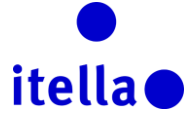

#### LĪGUMU SKATĪŠANA UN APSTIPRINĀŠANA

Ja jums tiks piešķirts darījums, jums var tikt lūgts apstiprināt līgumu vai izcenojumu no portāla. Šādā gadījumā saņemsit paziņojumu e-pastā.

Varat arī pārbaudīt, vai attiecībā uz līgumu jāveic kaut kādas darbības. Lai to izdarītu, izmantojiet portāla izvēlni. Ceļš ir: Projects -> Contracts -> My Contracts (Projekti -> Līgumi -> Mani līgumi).

| ĉ         | Izvēlne              |          |             |
|-----------|----------------------|----------|-------------|
|           | Informācijas panelis |          | . 🗆 .       |
| <b>**</b> | Projekti             | Projekti | >           |
|           | Mana organizācija    | IP       | >           |
|           |                      | PP       | >           |
|           | Datņu kopīgošana     | Izsoles  | >           |
| <u></u>   | Lietotāju pārvaldība | Līgumi   | Mani līgumi |
|           |                      | ,        |             |

45. attēls. Mani līgumi

Visi līgumi, kuriem būs nepieciešama pārskatīšana, tiks parādīti informācijas paneļa portāllietotnē "Contracts in Negotiation" (Apspriežamie līgumi).

Noklikšķiniet uz līguma nosaukuma, lai dotos uz satura pārvaldību un skatītu saturu, kam nepieciešams apstiprinājums.

#### VAI NEPIECIEŠAMA PALĪDZĪBA?

Lai saņemtu jebkādu tehnisku palīdzību par Posti Group resursu sagādes portālu, sazinieties ar BravoSolution atbalsta dienestu **tikai angļu valodā** (46. attēls).

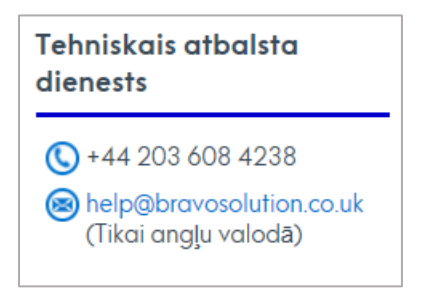

46. attēls. Atbalsta dienesta informācija

Ja rodas kādi **īpaši jautājumi par konkrēto procesu**, lūdzu, sazinieties ar Posti resursu sagādes nodaļu vai Itella, izmantojot tālāk norādītās e-pasta adreses.

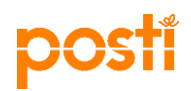

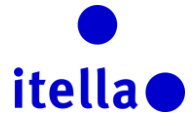

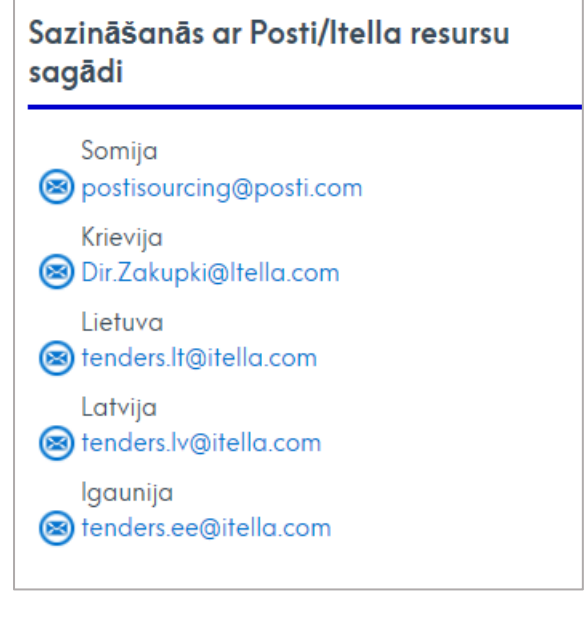

47. attēls. Sazināšanās ar Posti/Itella resursu sagādi

Lai izmantotu portālu optimālajā līmenī, noteikti iepazīstieties ar sistēmas prasībām, kurām var piekļūt no galvenās pieteikšanās lapas (kā izcelts tālāk redzamajos attēlos).

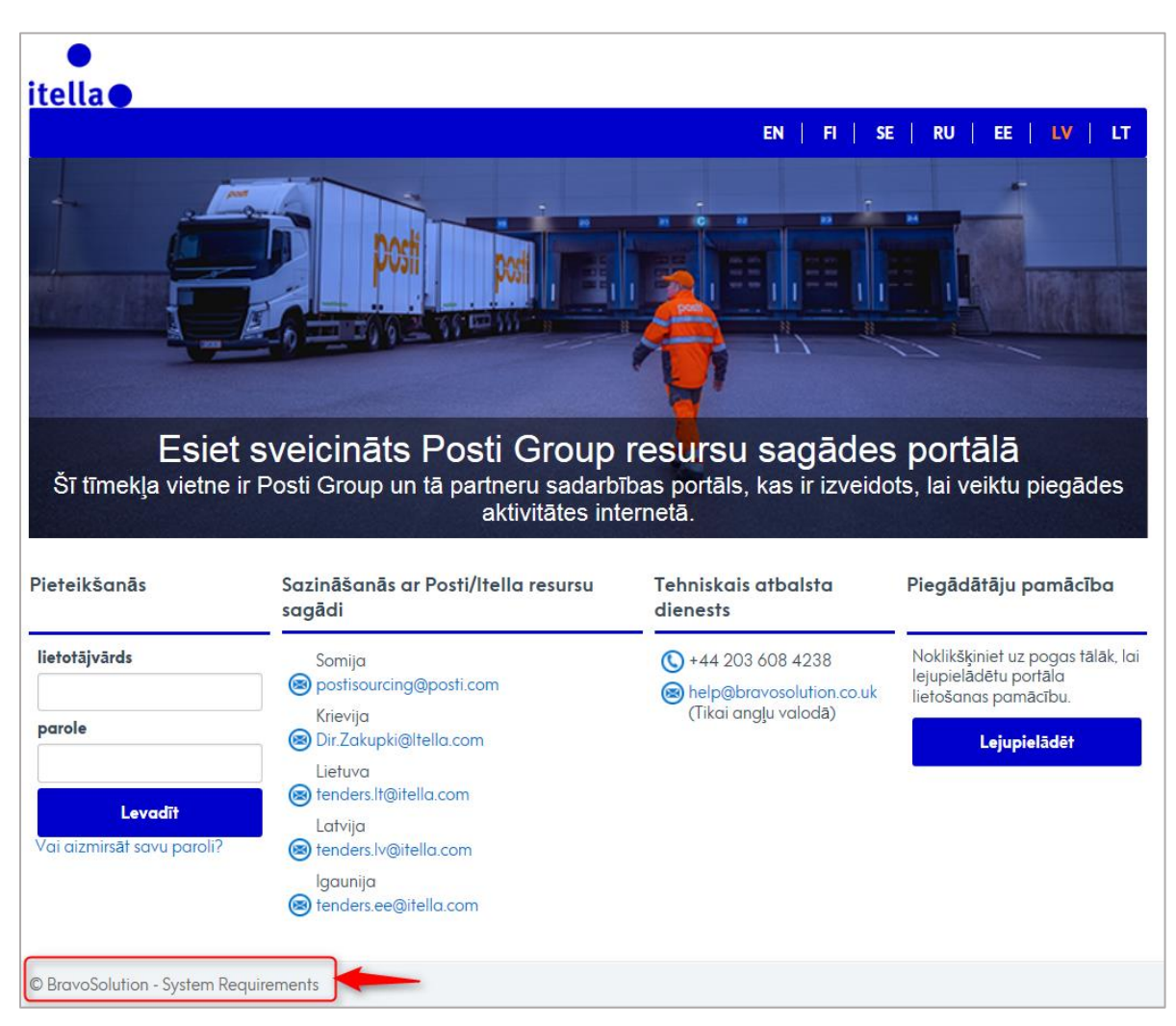

48. attēls. BravoSolution sistēmas prasības

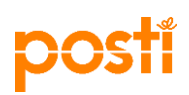

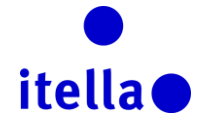

| lestatījumi                                                                                            | Jūsu iestatījumi                    | Tehniskās prasības                                                                                                    | Nav ieteicams          |
|----------------------------------------------------------------------------------------------------|-------------------------------------|----------------------------------------------------------------------------------------------------|------------------------|
| Pårlükprogramma                                                                                        | Microsoft Internet Explorer<br>11.0 | Internet Explorer 10 and 11<br>Google Chrome<br>Mozilla Frefox (SR) 38+<br>Safari 8 for MacOS 10.10                                                                                                    | Internet Explorer<br>9 |
| IP adrese                                                                                              | 86.159.176.123                      |                                                                                                    |                        |
| Operētājsistēma                                                                                        | Windows 7                           | Microsoft Visita, Microsoft Windows 7, Microsoft Windows 8, Microsoft Window 10.<br>Other operating systems such as Linux, Mac OS X or other versions of Windows although not officially supported, may be compatible with<br>supported twoser |                        |
| JavaScript versija                                                                                     | 1.3                                 | 1.3                                                                                                    |                        |
| Sīkdatņu atbalsts iespējots                                                                            | ON                                  | ON                                                                                                    |                        |
| Ekrāna izšķirtspēja                                                                                    | 1745 x 982                          | 1024 x 768 +                                                                                                    |                        |
| Krāsu dzijums                                                                                          | 24 bit                              | 16 bit +                                                                                                    |                        |
| Procesors                                                                                              | x86                                 | x86 +                                                                                                    |                        |
| Java sīkprogrammas tiek atbalstītas                                                                    | ON                                  | ON                                                                                                    |                        |
| Java sīkprogrammas ir iespējotas                                                                       | ON                                  | ON                                                                                                    |                        |
| Java versija<br>Izsoles papildfunkciju izmantošanal nepieciešama Java izpildlaika vides versija<br>Sun |                                     | 1.8+                                                                                                    | 1.7                    |

# 48. attēls. BravoSolution sistēmas prasības